# 出品手続

(注)出品する前に PayPal 認証(Verified)が未だお済みでない方はお手続きください。
 未認証では eBay の出品はできません。

お手続き方法は<u>こちらのページ後半</u>「PayPal 認証手順 PDF」をご覧ください

| eBay ほとんどのページ右上<br>Sell an item をクリックしま             | <br>:にある <mark>Sell</mark> もしくは Sell 内<br>Eす。 | のプルダウンメニュー                                                                                                    |
|-----------------------------------------------------|-----------------------------------------------|----------------------------------------------------------------------------------------------------|
| Welcome! Sign in or register.                       | All Categories                                | Buy       Sell       My eBay       Community       Help         Sell an item       )       Site Map         Getting started       )       Site Map         Search       Advar       What to sell         Seller tools & eBay       Stores |
| Categories Votors Express Stores                    | Welcome to eBay                               | Shipping center                                                                                                    |
| 出品手続き開始画面が表示されま <sup>-</sup><br>Home > Sell<br>Sell | <del>]</del>                                  |                                                                                                    |
| Cash in!<br>Sell your s                             | tuff on eBay.                                 | Start selling                                                                                                    |
|                                                     | 1.<br>Start Selling ボ                         | タンをクリックします。                                                                                                    |

| 2つの方法でカテゴリ選択ができます。                                                                  |                            |
|-------------------------------------------------------------------------------------|----------------------------|
| まずは Search を使う方法                                                                    |                            |
| SELL YOUR ITEM 1. SELECT A CATEGORY 2. CREATE YOUR LISTING 3. REVIEW YOUR LIST      | ING                        |
| Select a category                                                                   |                            |
| Find a matching category                                                            |                            |
| Start a new listing<br>Note: Starting a new listing will delete your draft listing. | Finish your draft listing  |
| Enter at least 3 keywords about your item to find a relevant category to list in.   | Category: Books > Other    |
| For example: Levis 501 women's jeans                                                | or Complete                |
| Search                                                                              |                            |
| Browse categor                                                                      |                            |
| Sell a v                                                                            |                            |
| 2.                                                                                  |                            |
| カテゴリを選択する方法は2つの方法があります。                                                             | 初めての出品にはここは表示さ             |
| まず、検索機能を使う方法です。この検索スペースに                                                            | れませんが、一度出品手続きを             |
| 出品するアイテム名、もしくはアイテムの説明内容を                                                            | 途中で中断した場合は、その内             |
| 入力して Search ボタンをクリックします。                                                            | 容がこのように保存され、後に             |
| 例えば sakura と入力すると次の様になります。                                                          | Complete ボタンをクリックし         |
|                                                                                     | て出品手続きを完了することが             |
|                                                                                     | (できます。                     |
| sakura                                                                              |                            |
|                                                                                     |                            |
| Search categories Browse categories                                                 |                            |
| Buyers will see your listing in the category that you アイテム名に当                       | てはまろカテゴリが表示され              |
| buyers will see your insting in the category that you アイア 2001 にコ<br>生す。該当する1       | 項目の口にチェックを入れて              |
| Collectibles カテゴリを選択し                                                               |                            |
| Animation Art & Characters > Jac                                                    |                            |
| Animation Art & Charrier Japanese, Anim                                             |                            |
| Animation Art & Characters > Japanese, Anime > Naruto > Other                       |                            |
| Animation Art & Characters > Japanese, Anime > Naruto > Figure                      | s, Plush                   |
| Pottery & Glass                                                                     |                            |
| Pottery & China > China & Dinnerware > Other                                        |                            |
| Pottery & China > China & Dinnerware > Stoneware                                    |                            |
| Pottery & China > China & Dinnerware > Dinnerware > Porcelain                       |                            |
| Tip: Reach more buyers by selecting two categoria                                   |                            |
| 4.<br>ホテゴ11週田徑「0.                                                                   | ntinual ボタンたカリッカーナ         |
| ルノュリ選択後「UC<br>かのマテップへ准ひ                                                             | Jumue」 かタイセン リック して<br>.ます |
| Continue Stat over                                                                  | · • 7 •                    |

#### 次に、Browse を使ってカテゴリを選択する方法

SELL YOUR ITEM 1. SELECT A CATEGORY 2. CREATE YOUR LISTING 3. REVIEW YOUR LISTING

## Select a category

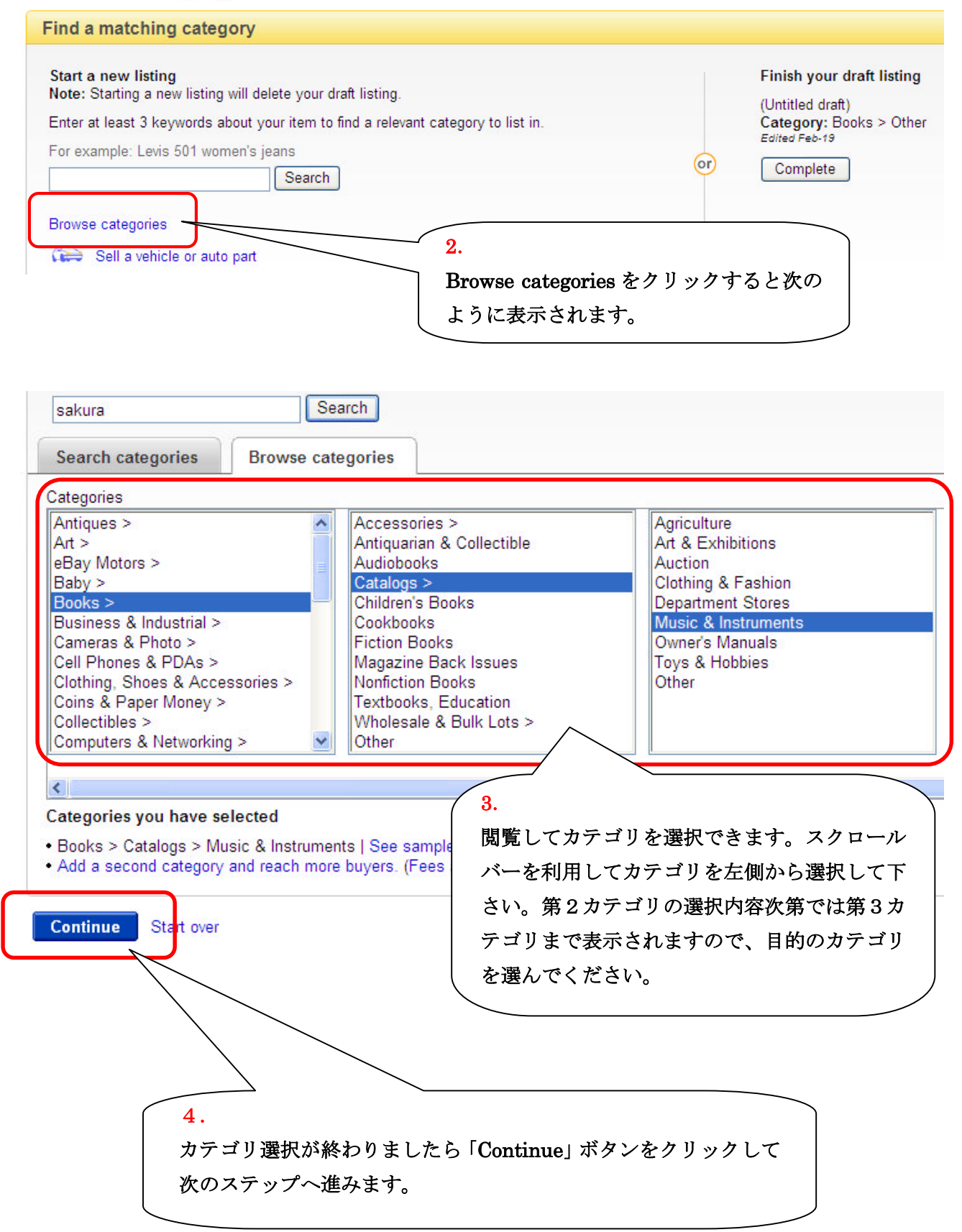

売り手が一般的に使用する標準フォームと、初心者向けフォームのどちらかが 選択できます。

SELL YOUR ITEM 1. SELECT A CATEGORY 2. CREATE YOUR LISTING 3. REVIEW YOUR LISTING

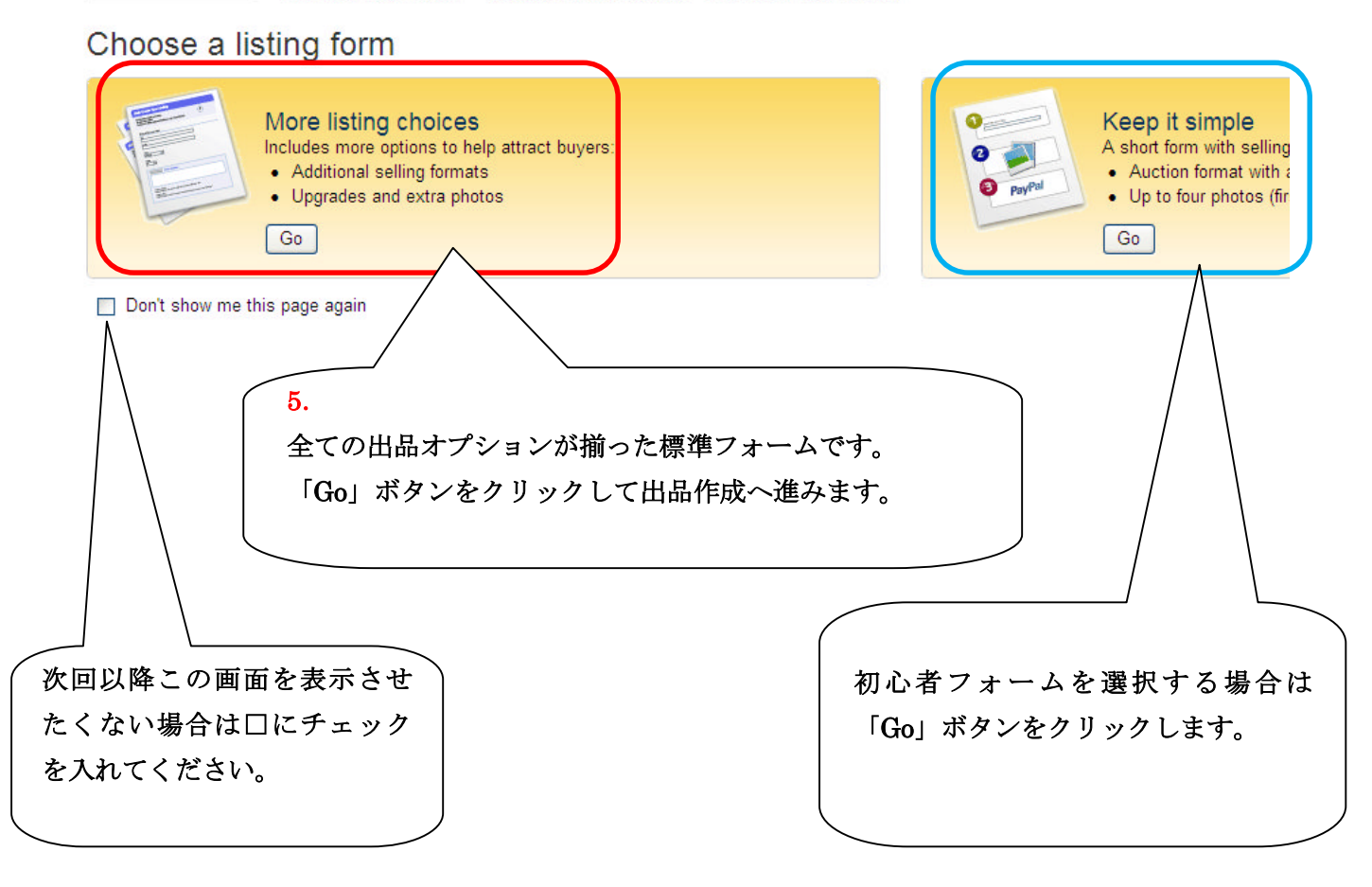

#### 出品作成ページ

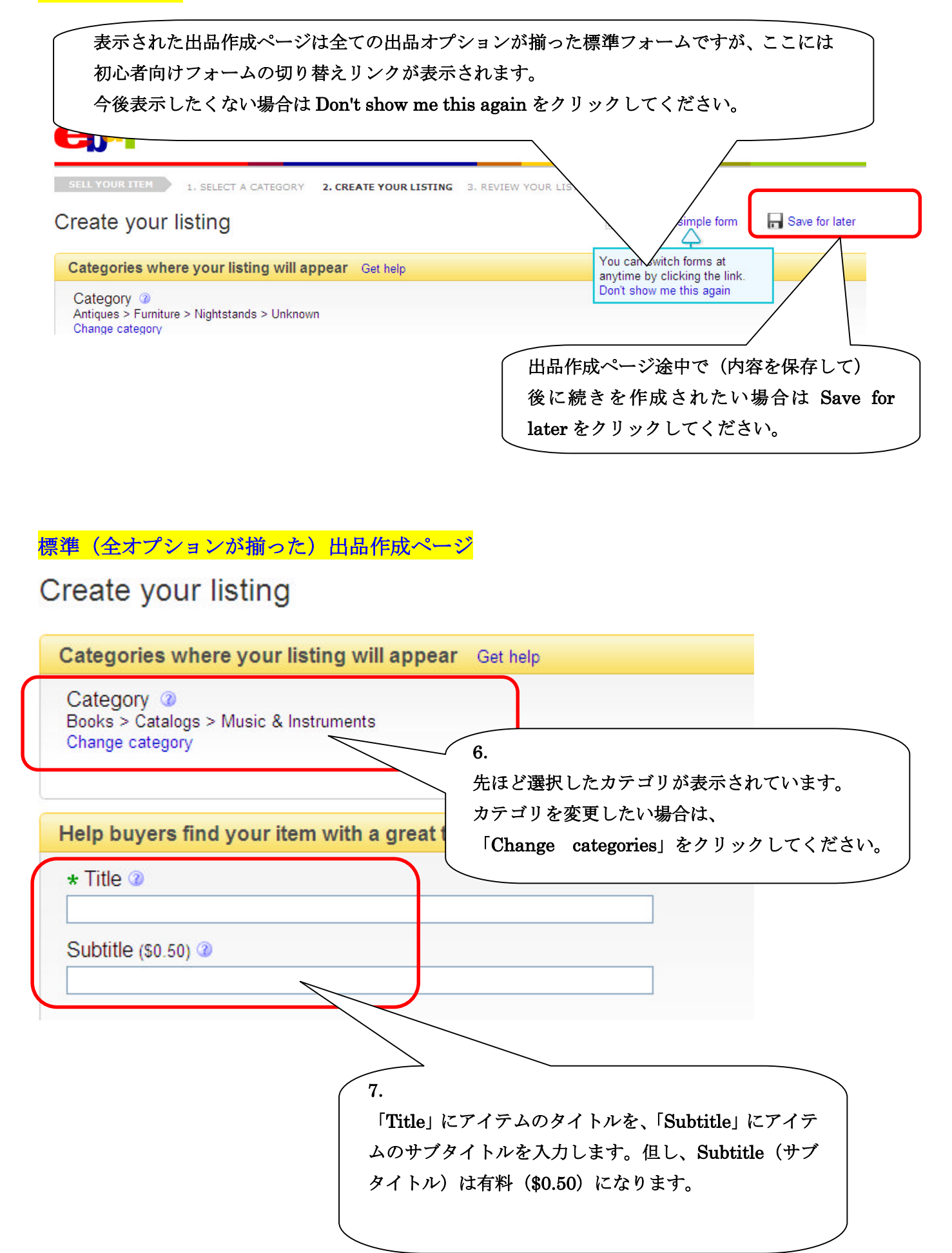

買い手が検索であなたの出品アイテムを見つけやすい様にアイテムの詳細情報が 追加できます。

| Item Specifics ②                                                                                                    |
|----------------------------------------------------------------------------------------------------|
| Enter specifics about your item here to help buyers find your listing.                                              |
| Condition ②       カテゴリによってはアイテムコンディション         -       マ         加テゴリによってはアイテムコンディション       記入フォームが表示される場合があります     |
| Add a custom detai                                                                                                  |
|                                                                                                    |
| 8.<br>Add a custom detail をクリックすると詳細情報入力枠が表示され、<br>入力枠を追加したい場合はクリックを繰り返します。<br>あなたの出品アイテムが検索で見つかりやすいようなキーワードを入力します。 |
|                                                                                                    |

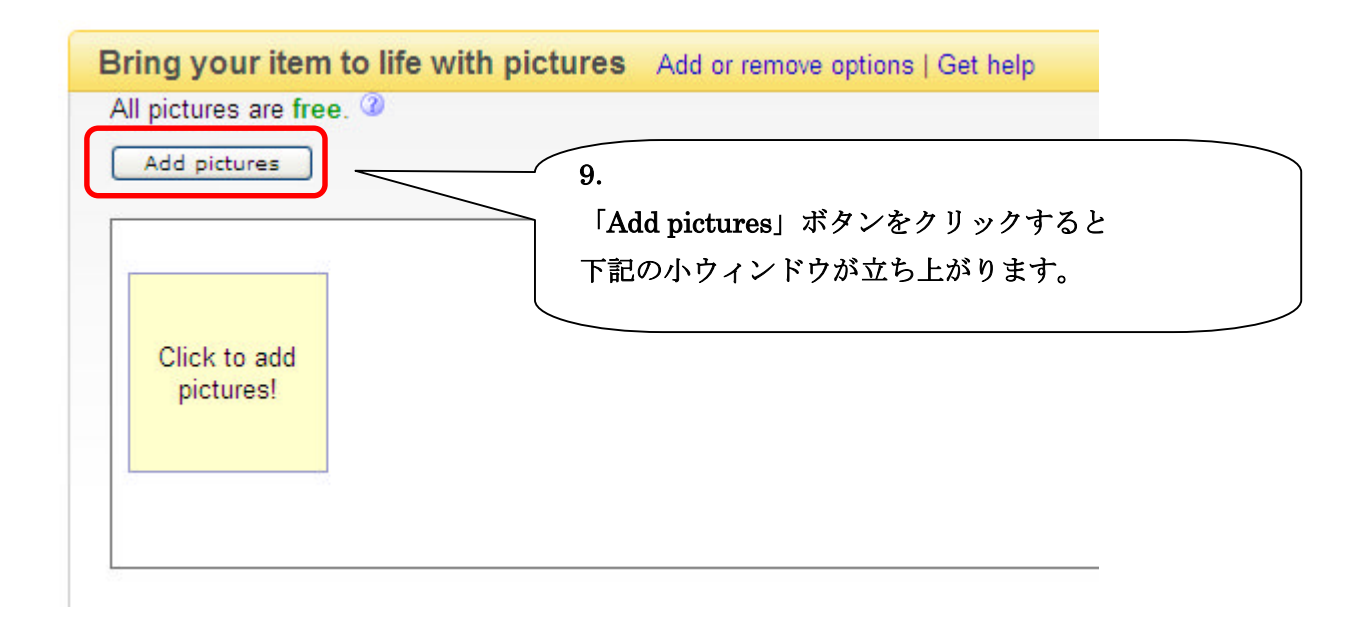

| 🥖 e Bay ≻ -<br>¢⊮ http://cgit | Windows Intern<br>5.ebay.com/ws/eBay.                  | <mark>et Explorer</mark><br>SAPIdll?NewListing&ite | mid=&cpg=17&sid=       | =53055875123&u   | ıserid=&pass=&aidZ25= |
|-------------------------------|--------------------------------------------------------|----------------------------------------------------|------------------------|------------------|-----------------------|
| Basic                         | Enhanced                                               | Self Hosting                                       |                        |                  |                       |
| Enter URL                     | (Web address) o                                        | f picture to link to a                             | n a Web serve          | r                |                       |
| http://                       |                                                        |                                                    |                        |                  |                       |
| Select opt                    | tional picture upo                                     | ırades                                             |                        |                  |                       |
| Gallery Disp                  | Plus (Free <del>\$0.35</del> )<br>blay a large picture | Sale! Limited time.<br>in search results —         | ②<br>capture special ( | details or diffe | rent views for buyers |
| Insert Pic                    | ture Cancel                                            |                                                    |                        |                  |                       |

## eBay ソフトをインストールして写真掲載画面を表示

小ウィンドウの(例えば) Enhanced を選択すると eBay ソフトのインストールが要求 されます。インストールを許可して以下の画面を表示します。

| Enhanced を選択した場合                                                                                                    | 10-1-1                                                                                                    |
|----------------------------------------------------------------------------------------------------|----------------------------------------------------------------------------------------------------|
| Parts Calculation                                                                                                    | [Basic], [Enhanced], [Self Hosting]                                                                                                    |
| Basic Ennanced Seir Hosting                                                                                                    | の3つの方法で写真を掲載できます。                                                                                                    |
| Find the image(s) you want on your computer                                                                                                    | 尚、これは「Enhanced」の画面です。                                                                                                    |
| (First picture is free. Each additional picture is \$0.15.)                                                                                                    |                                                                                                    |
| 1. (Free)       2. \$0.15         Auto Fix         Add Pictures         Add Pictures </td <td>Advanced Edt       Undo         10-1-2       「Add Pictures」ボタンをクリックして画像ファイルをアップロードします。         1枚目は無料で2枚目から追加料金\$0.15         が発生します。画像は全部で12枚掲載できます。         「Enhanced」を使って画像をアップロードする場合、写真の明度や大きさ等を隣のスペースで編集できます。この機能を有効に使いましょう。</td> | Advanced Edt       Undo         10-1-2       「Add Pictures」ボタンをクリックして画像ファイルをアップロードします。         1枚目は無料で2枚目から追加料金\$0.15         が発生します。画像は全部で12枚掲載できます。         「Enhanced」を使って画像をアップロードする場合、写真の明度や大きさ等を隣のスペースで編集できます。この機能を有効に使いましょう。 |
| Select optional picture upgrades                                                                                                    |                                                                                                    |
|                                                                                                    |                                                                                                    |
| Gallery Plus (Free \$0.35) Sale! Limited time.<br>Display a large picture in search results — capture<br>Picture Pack (\$0.75 for up to 6 pictures or \$1.00 for 7 to 12 p                                                                                                    | special details or different views for buy                                                                                                    |
| Get a discount on Supersize and extra pictures.                                                                                                    |                                                                                                    |
| Upload       Cancel       10-1-3         画像アップグレードオプシェ       (無料) とその画像を複数         Pack (6 枚まで\$一律 0.75、         選択できます。         最後に「Upload」ボタンを         アップロードします。                                                                                                    | ョンとして大きい画像の Gallery Plus<br>掲載する場合のお得なパック Picture<br>7 枚から 12 枚までは一律\$1.00)が<br>クリックして、出品作成画面に画像を                                                                                                    |

| Basic を透                         | 選択した場合                                                              |                                                    |                                                    |                                       |                         |          |
|----------------------------------|---------------------------------------------------------------------|----------------------------------------------------|----------------------------------------------------|---------------------------------------|-------------------------|----------|
|                                  | ſ                                                                   | 10-2-1                                             |                                                    |                                       |                         |          |
|                                  |                                                                     | 「Basic」での                                          | の画像の掲載方法です。                                        |                                       |                         |          |
| Basic                            | Enhanced                                                            | Self Hosting                                       |                                                    |                                       |                         |          |
| Select pi<br>(First pictur<br>參照 | <b>ictures for upl</b> e<br>re is <b>free</b> . Each a<br>Recommend | oad<br>dditional picture is<br>ded size: Between 1 | 「参照」ボタンをクリ<br>画像ファイルを選択<br>表示されます。<br>「Remove」ボタンを | リックして、あなたの<br>すると選んだ画像は<br>・押すと画像を破棄で | ) PC 内の<br>この様に<br>きます。 | d Upload |
| Picture                          | es                                                                  | -                                                  |                                                    | Status                                |                         |          |
| 1 CI                             | IMG0698.JPG                                                         |                                                    |                                                    |                                       | Remov                   | e ^      |
|                                  |                                                                     |                                                    |                                                    |                                       |                         | =        |
|                                  |                                                                     |                                                    |                                                    |                                       |                         |          |
|                                  |                                                                     |                                                    |                                                    |                                       |                         | ~        |
|                                  |                                                                     |                                                    |                                                    |                                       |                         |          |

#### Select optional picture upgrades

Gallery Plus (Free \$0.35) Sale! Limited time. ②
Display a large picture in search results — capture special details or different views for buyers.

Picture Pack (\$0.75 for up to 6 pictures or \$1.00 for 7 to 12 pictures ) Get a discount on Supersize and extra pictures.

| Upload | 10-2-2                     |
|--------|----------------------------|
|        | 最後に「Upload」ボタンをクリックして、出品作成 |
|        | 画面に画像をアップロードします。           |

## Self Hosting を選択した場合

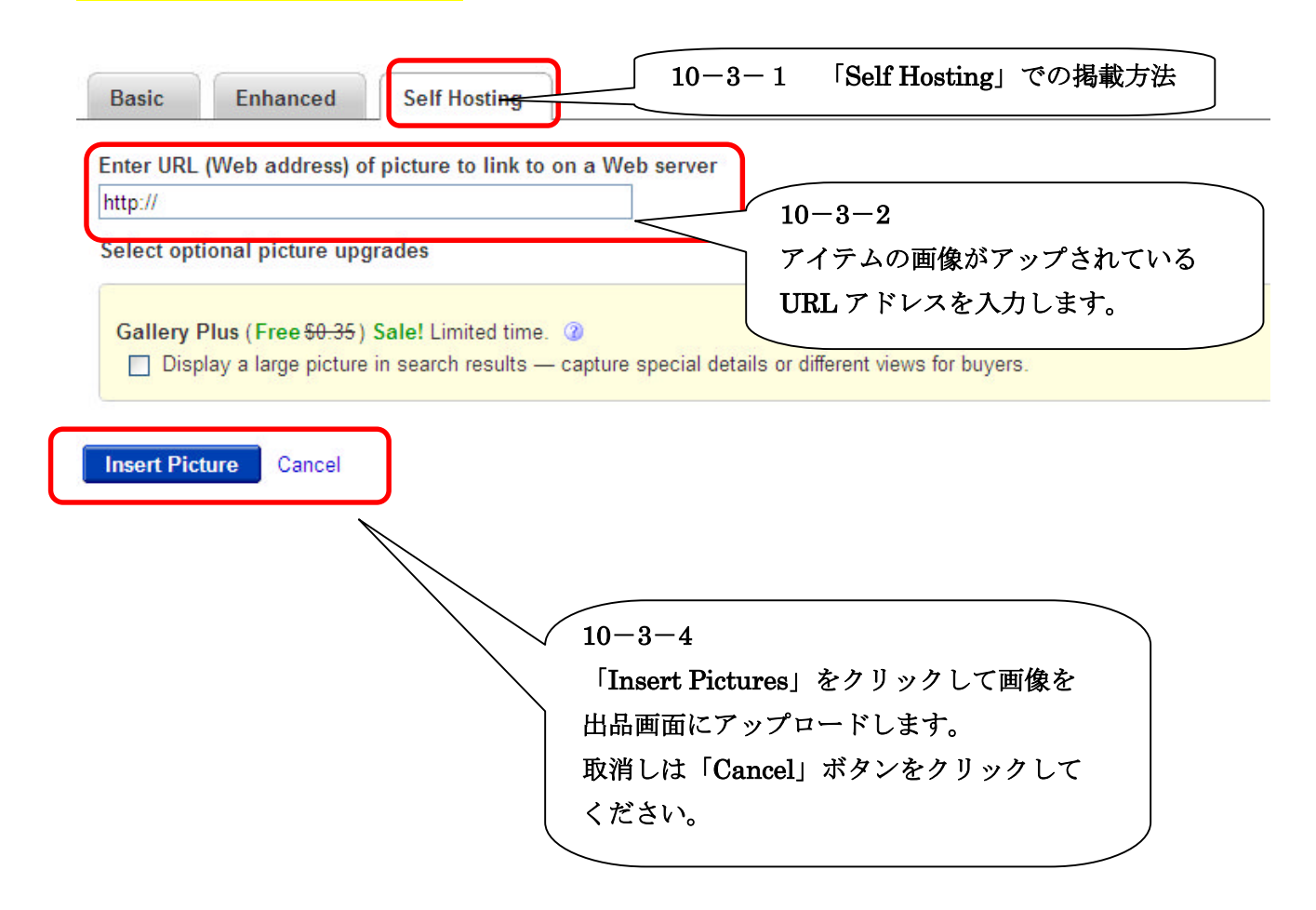

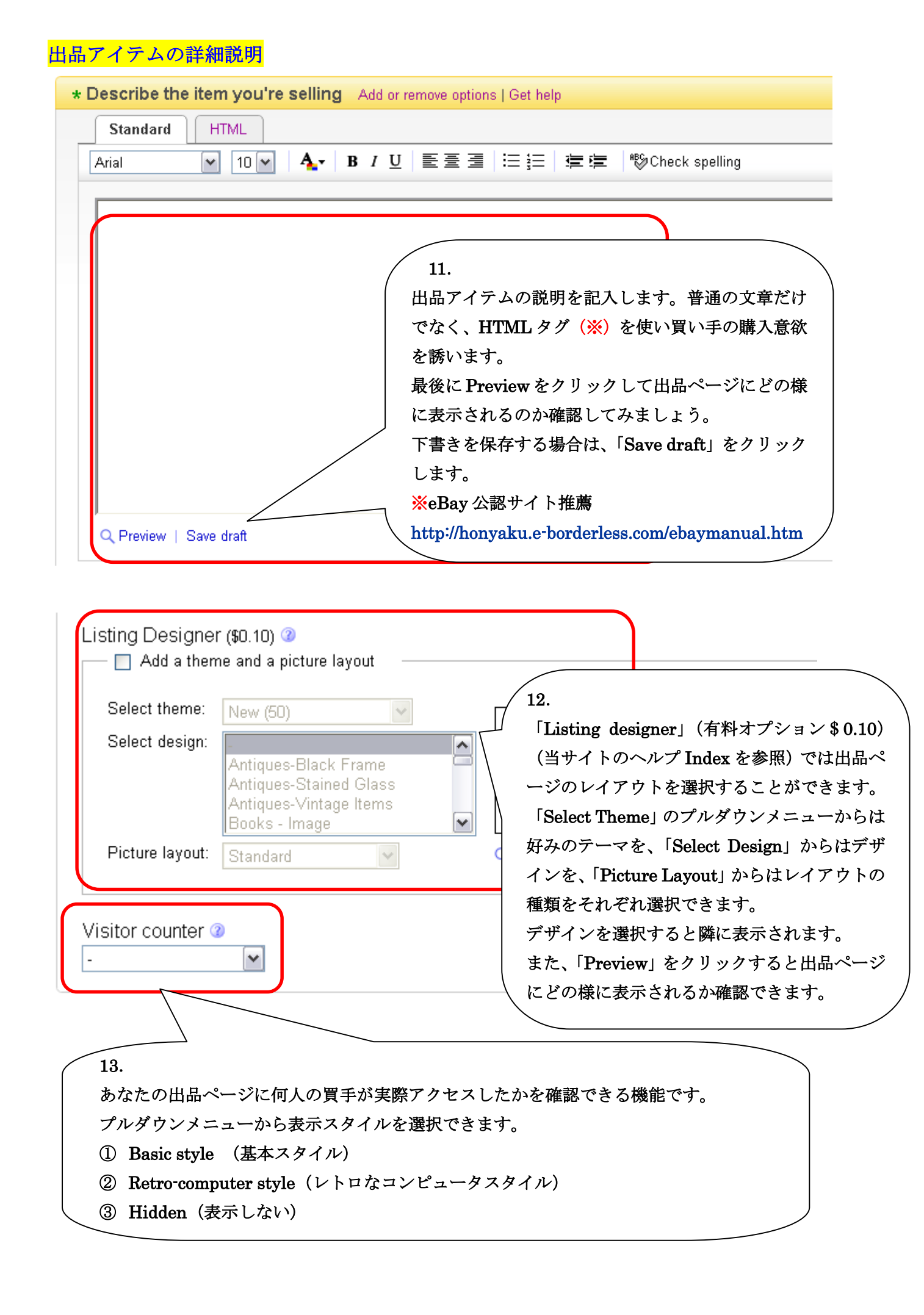

## オークション開始価格の設定

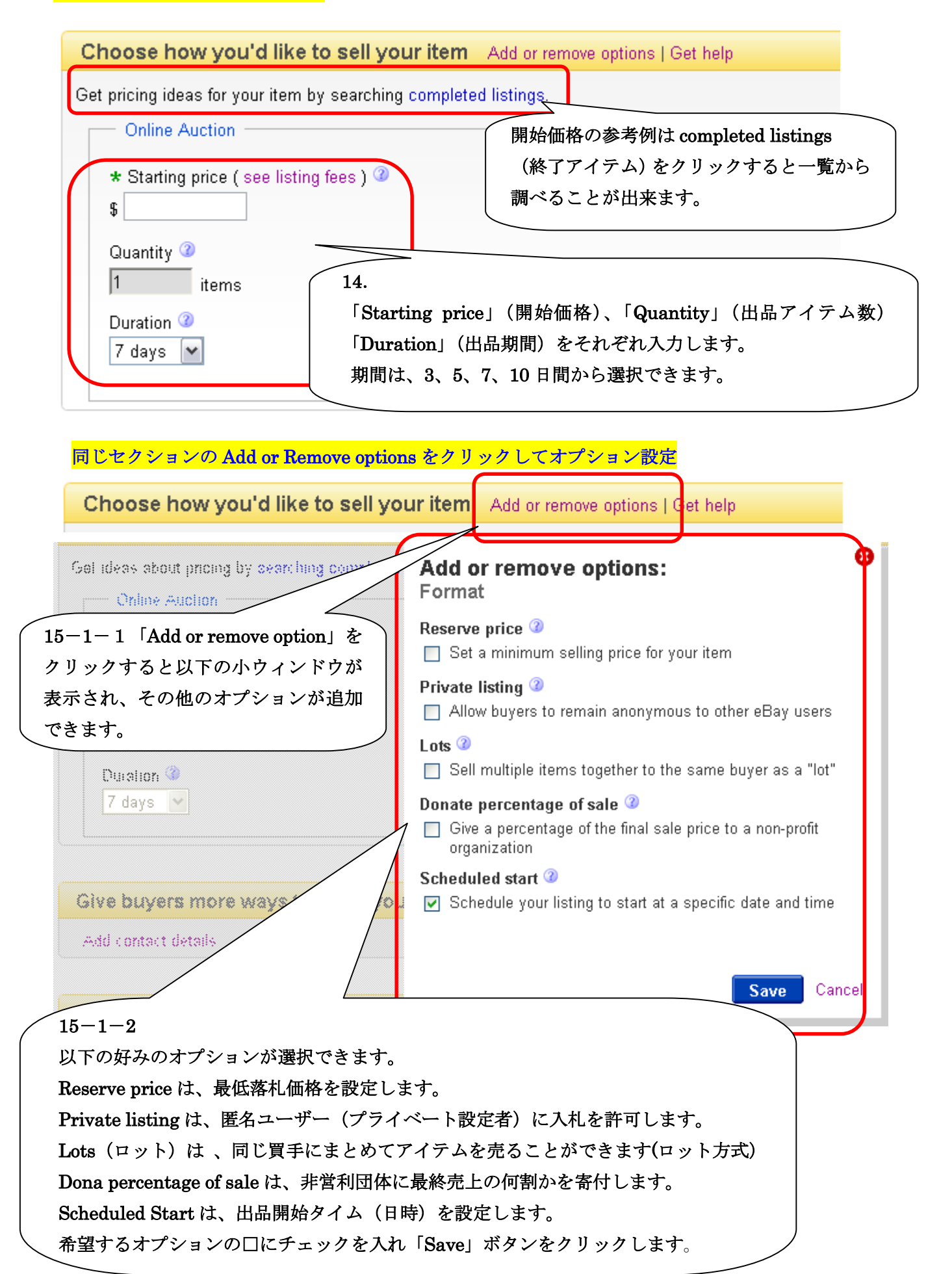

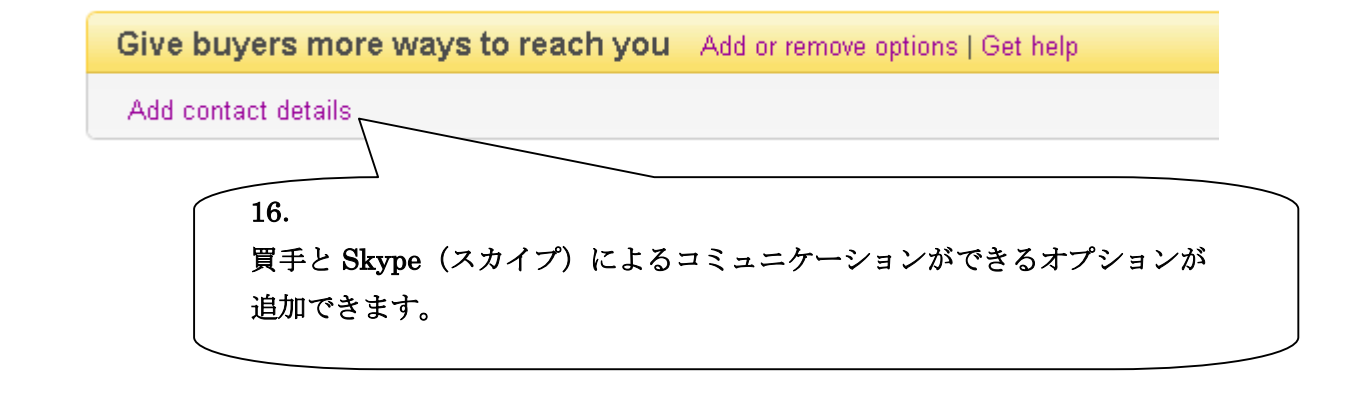

### 買い手の決済方法の設定

日本の売り手は PayPal 以外の決済オプションの選択はできませんので ここは表示されたままにします。アドレスが入力されます。

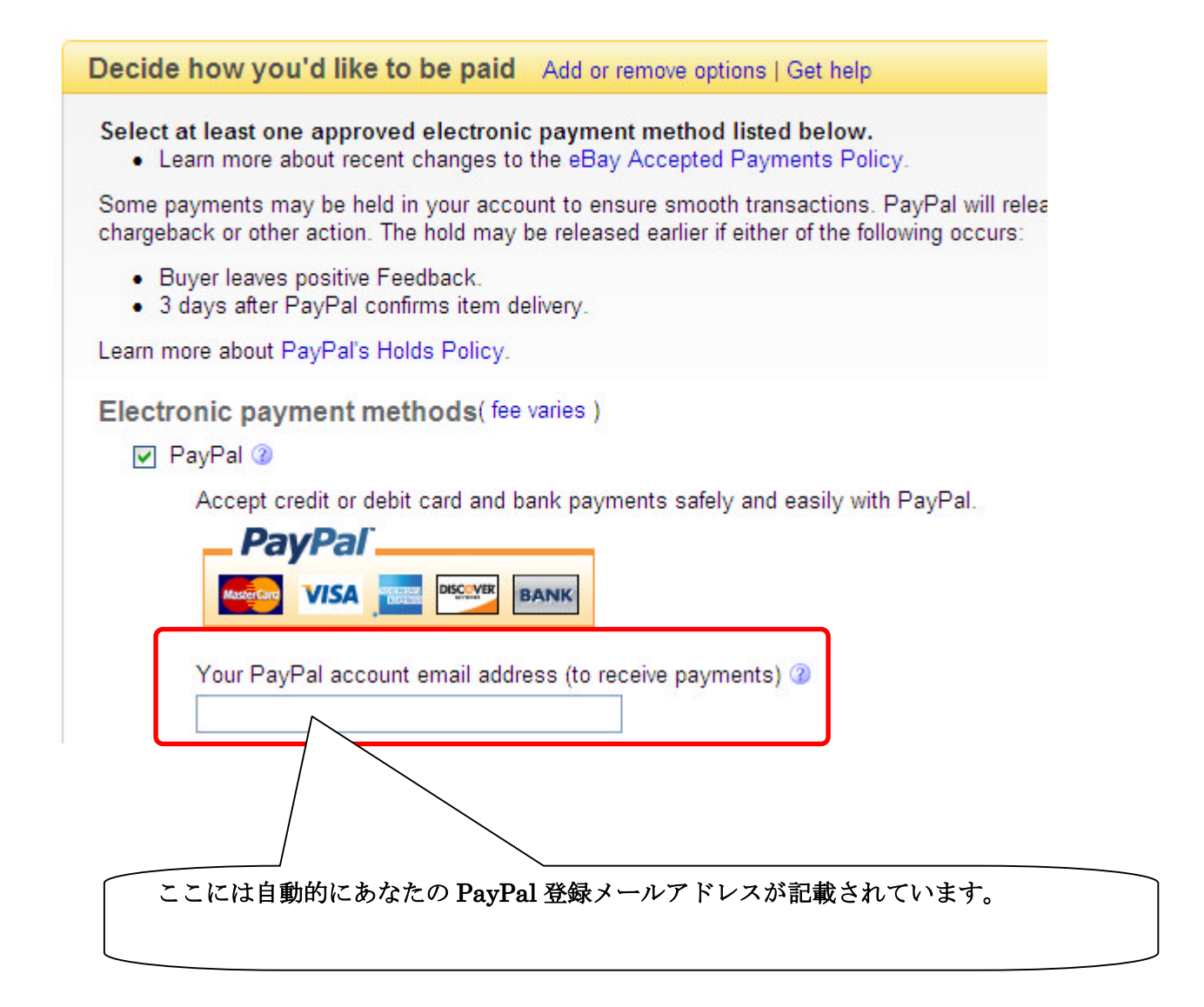

#### 配送情報の設定

eBay.comの配送設定は、基本的に「米国発」からの手続きフォームとなります。 よって「日本発」の配送設定はいくつかの制約がありますが、以下の手順で設定 します。 Give buyers shipping details Add or remove options Get help Show all shipping options U.S. shipping services 🕙 Shipping Wizar Shipping cost to buyer ~ \$ Offer additional service 17. Combined shipping disc 「Add or Remove options」をクリックします。 No combined obinning disco

## Add or Remove options クリック後の小ウィンドウ

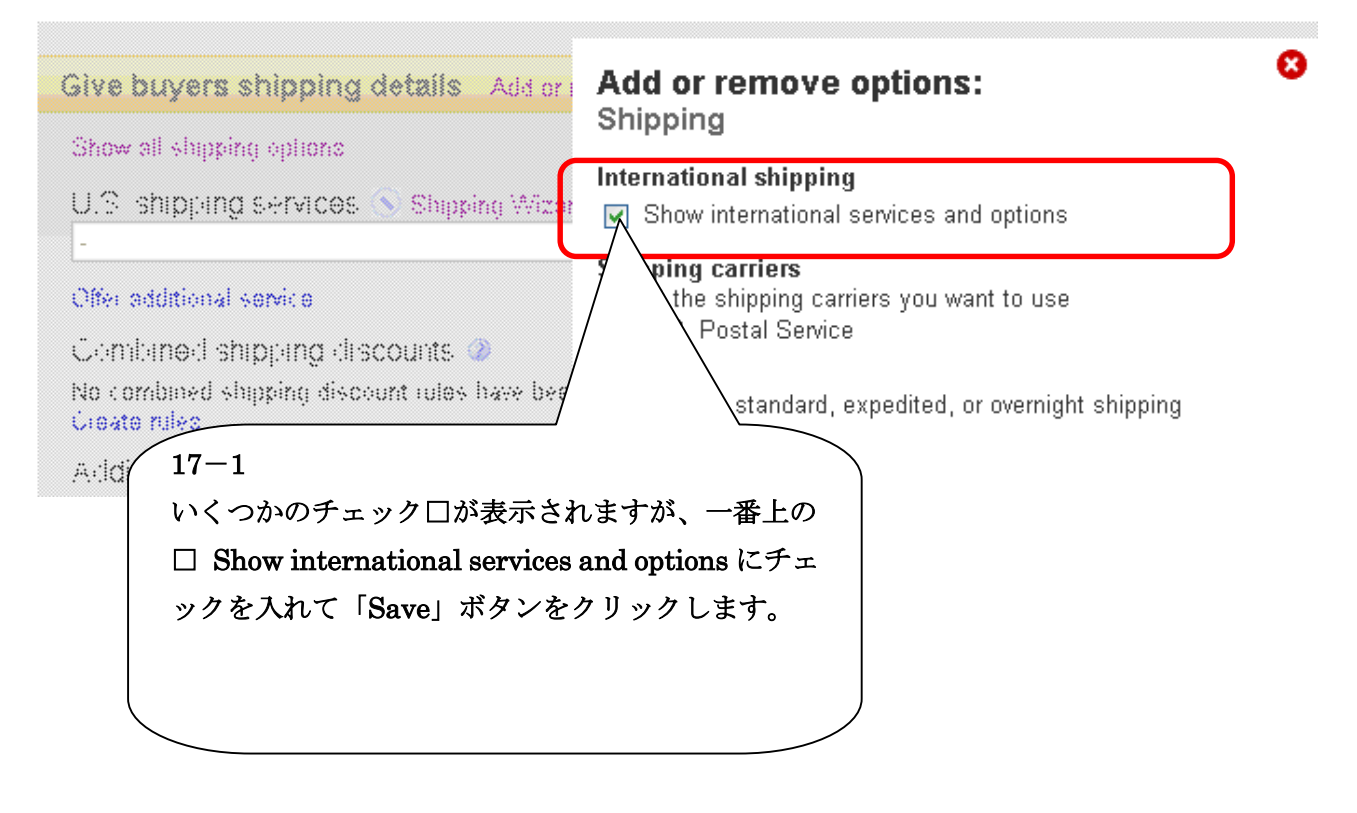

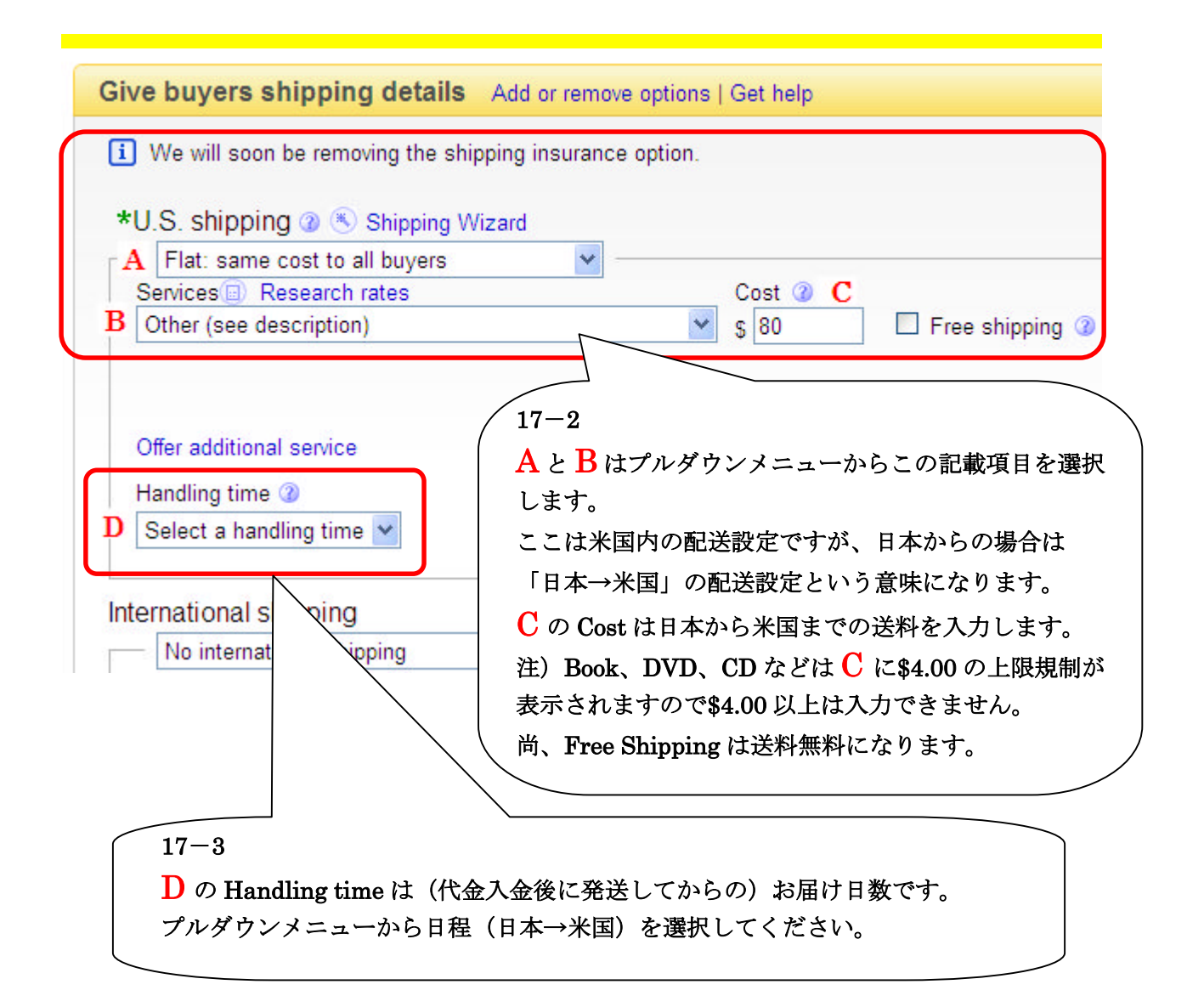

# International shipping 部分の入力:パターン1

| Plat. same cost to all bu                                                                                                    | yers 💌                                                                                                    |                                                                                                    |
|----------------------------------------------------------------------------------------------------|----------------------------------------------------------------------------------------------------|----------------------------------------------------------------------------------------------------|
| Ship to                                                                                                    | Services 🗊 Research rates                                                                                                    | Cos                                                                                                    |
| Offer additional service                                                                                                    |                                                                                                    |                                                                                                    |
| Additional ship to locations                                                                                                    | - buyers contact for costs                                                                                                    |                                                                                                    |
| VVIII ship worldwide                                                                                                    |                                                                                                    | eia                                                                                                    |
| Canada                                                                                                    | United Kingdom                                                                                                    | ustralia                                                                                                    |
| Mexico                                                                                                    | Germany Ja                                                                                                    | apan                                                                                                    |
| International options                                                                                                    |                                                                                                    |                                                                                                    |
| Insurance: Not                                                                                                    | \ _                                                                                                    | J                                                                                                    |
|                                                                                                    | _                                                                                                    |                                                                                                    |
|                                                                                                    |                                                                                                    |                                                                                                    |
|                                                                                                    |                                                                                                    |                                                                                                    |
| -4                                                                                                    |                                                                                                    |                                                                                                    |
| はプルダウンメニューから!                                                                                                    | Flat: same cost to all buyers を選                                                                                                    | 択します。                                                                                                    |
| の後 🗋 以下に 🗜 を会ね (>                                                                                                    | の様な)新しい入力フォームが表                                                                                                    | テンセキ                                                                                                    |
| シベレクショー ビロび (し                                                                                                    |                                                                                                    | NC405 90                                                                                                    |
| はプルダウンメニューから                                                                                                    | - ジネダ デ ジャンジ ジェンズ 公<br>Will ship Worldwide を選択します                                                                                                    |                                                                                                    |
| ンベークショー ロックロン (C)<br>はプルダウンメニューからい<br>の他の部分は何も設定しない                                                                                                    | Will ship Worldwide を選択します<br>かでください。                                                                                                    | ,<br>,<br>,                                                                                                   |
| なプルダウンメニューからい<br>の他の部分は何も設定しない                                                                                                    | Will ship Worldwide を選択します<br>かでください。                                                                                                    | ~~~~~~~~~~~~~~~~~~~~~~~~~~~~~~~~~~~~~~                                                                        |
| レアはこの時点では表示さ                                                                                                    | Will ship Worldwide を選択します<br>いでください。                                                                                                    | いどれしよう。<br>。                                                                                                  |
| レビレン ショー こう そ 日 く ( C<br>は プルダウンメニューから)<br>の 他 の 部分は何も設定しない<br>. 以下はこの時点では表示さ                                                                                                    | Will ship Worldwide を選択します<br>いでください。<br>れないプレビュー画面ですが、プ                                                                                                    | 、<br>。<br>レビュー画面の(配送情報                                                                                        |
| <ul> <li>はプルダウンメニューから、</li> <li>の他の部分は何も設定しない</li> <li>以下はこの時点では表示さ</li> <li>ipping &amp; Payments 部分は</li> </ul>                                                                                                    | Will ship Worldwide を選択します<br>かでください。<br>いないプレビュー画面ですが、プ<br>以下のように表示されます。                                                                                                    | ンビュー画面の(配送情報                                                                                                  |
| はプルダウンメニューから、<br>の他の部分は何も設定しない<br>. 以下はこの時点では表示さ<br>ipping & Payments 部分は以<br>. 以下はこの時点では表示さ                                                                                                    | Will ship Worldwide を選択します<br>かでください。<br>れないプレビュー画面ですが、プ<br>以下のように表示されます。<br>れないプレビュー画面ですが、プ                                                                                                    | レビュー画面の(配送情報<br>レビュー画面の(配送情報                                                                                  |
| はプルダウンメニューから<br>の他の部分は何も設定しない<br>. 以下はこの時点では表示さ<br>ipping & Payments 部分は<br>. 以下はこの時点では表示さ<br>ipping & Payments 部分は」                                                                                                    | Will ship Worldwide を選択します<br>かでください。<br>いないプレビュー画面ですが、プ<br>以下のように表示されます。<br>いないプレビュー画面ですが、プ<br>以下のように表示されます。                                                                                               | レビュー画面の(配送情報<br>レビュー画面の(配送情報                                                                                  |
| はプルダウンメニューから、<br>の他の部分は何も設定しない<br>. 以下はこの時点では表示さ<br>. 以下はこの時点では表示さ<br>. 以下はこの時点では表示さ<br>. 以下はこの時点では表示さ<br>. 」                                                                                                    | Will ship Worldwide を選択します<br>かでください。<br>いないプレビュー画面ですが、プ<br>以下のように表示されます。<br>いないプレビュー画面ですが、プ<br>以下のように表示されます。<br>orldwide)と「日本→米国」送料1                                                                       | レビュー画面の(配送情報<br>レビュー画面の(配送情報<br>US \$80.00 が表示されます。                                                           |
| はプルダウンメニューから<br>の他の部分は何も設定しない<br>. 以下はこの時点では表示さ<br>ipping & Payments 部分は以<br>. 以下はこの時点では表示さ<br>ipping & Payments 部分は以<br>世界発送可(shipping to: We                                                                                                    | Will ship Worldwide を選択します<br>かでください。<br>いないプレビュー画面ですが、プ<br>以下のように表示されます。<br>れないプレビュー画面ですが、プ<br>以下のように表示されます。<br>orldwide)と「日本→米国」送料1                                                                       | レビュー画面の(配送情報<br>レビュー画面の(配送情報<br>US \$80.00 が表示されます。                                                           |
| はプルダウンメニューから、<br>の他の部分は何も設定しない<br>. 以下はこの時点では表示さ<br>. 以下はこの時点では表示さ<br>. 以下はこの時点では表示さ<br>. 以下はこの時点では表示さ<br>. 以下はこの時点では表示さ<br>. 」<br>. 以下はこの時点では表示さ<br>. 」<br>. 」<br>. 」<br>. 」<br>. 」<br>. 」<br>. 」<br>. 」<br>. 」<br>. 」                                                                                                    | Will ship Worldwide を選択します<br>かでください。<br>れないプレビュー画面ですが、プ<br>以下のように表示されます。<br>いないプレビュー画面ですが、プ<br>以下のように表示されます。<br>orldwide)と「日本→米国」送料1                                                                       | レビュー画面の(配送情報<br>レビュー画面の(配送情報<br>US \$80.00 が表示されます。                                                           |
| はプルダウンメニューから、<br>の他の部分は何も設定しない<br>. 以下はこの時点では表示さ<br>. 以下はこの時点では表示さ<br>. 以下はこの時点では表示さ<br>. 以下はこの時点では表示さ<br>. 以下はこの時点では表示さ<br>. 以下はこの時点では表示さ                                                                                                    | Will ship Worldwide を選択します<br>Nでください。<br>これないプレビュー画面ですが、プ<br>以下のように表示されます。<br>これないプレビュー画面ですが、プ<br>以下のように表示されます。<br>orldwide)と「日本→米国」送料                                                                      | ンビュー画面の(配送情報<br>ンビュー画面の(配送情報<br>US \$80.00 が表示されます。                                                           |
| はプルダウンメニューから、<br>の他の部分は何も設定しない<br>. 以下はこの時点では表示さ<br>. 以下はこの時点では表示さ<br>. 以下はこの時点では表示さ<br>. 以下はこの時点では表示さ<br>. 以下はこの時点では表示さ<br>. 以下はこの時点では表示さ                                                                                                    | Will ship Worldwide を選択します<br>Nでください。<br>Sれないプレビュー画面ですが、プ<br>以下のように表示されます。<br>Sれないプレビュー画面ですが、プ<br>以下のように表示されます。<br>orldwide)と「日本→米国」送料1                                                                     | ンビュー画面の(配送情報<br>ンビュー画面の(配送情報<br>US \$80.00 が表示されます。                                                           |
| はプルダウンメニューから、<br>の他の部分は何も設定しない<br>. 以下はこの時点では表示さ<br>. 以下はこの時点では表示さ<br>. 以下はこの時点では表示さ<br>. 以下はこの時点では表示さ<br>. 以下はこの時点では表示さ<br>. 以下はこの時点では表示さ<br>. Shipping to: Worldwide<br>Change country: Show all availa<br>Shipping and handling                                                                                                    | Will ship Worldwide を選択します<br>Nでください。<br>A ないプレビュー画面ですが、プ<br>以下のように表示されます。<br>A ないプレビュー画面ですが、プ<br>以下のように表示されます。<br>orldwide)と「日本→米国」送料<br>DIE                                                               | ンビュー画面の(配送情報<br>シビュー画面の(配送情報<br>US \$80.00 が表示されます。<br>Service                                                |
| はプルダウンメニューから、<br>の他の部分は何も設定しない<br>. 以下はこの時点では表示さ<br>. 以下はこの時点では表示さ<br>. 以下はこの時点では表示さ<br>. 以下はこの時点では表示さ<br>. 以下はこの時点では表示さ<br>. 以下はこの時点では表示さ<br>. 以下はこの時点では表示さ<br>. Shipping & Payments 部分は以<br>世界発送可(shipping to: Wo<br>Shipping to: Worldwide<br>Change country: Show all availa<br>Shipping and handling<br>US \$80.00                                                      | Will ship Worldwide を選択します<br>Nでください。<br>Sれないプレビュー画面ですが、プ<br>以下のように表示されます。<br>Sれないプレビュー画面ですが、プ<br>以下のように表示されます。<br>orldwide)と「日本→米国」送料<br>Die ✓<br>To<br>United States                                      | ンビュー画面の(配送情報<br>ンビュー画面の(配送情報<br>US \$80.00 が表示されます。<br>Service<br>Other (see description)                     |
| はプルダウンメニューから、<br>の他の部分は何も設定しない<br>. 以下はこの時点では表示さ<br>. 以下はこの時点では表示さ<br>. 以下はこの時点では表示さ<br>. 以下はこの時点では表示さ<br>. 以下はこの時点では表示さ<br>. 以下はこの時点では表示さ<br>. 以下はこの時点では表示さ<br>. 以下はこの時点では表示さ<br>. Shipping & Payments 部分は以<br>世界発送可(shipping to: Wo<br>Shipping to: Worldwide<br>Change country: Show all availa<br>Shipping and handling<br>US \$80.00<br>Will ship to Worldwide. Contact | Will ship Worldwide を選択します<br>Nでください。<br>Eれないプレビュー画面ですが、プ<br>以下のように表示されます。<br>Enないプレビュー画面ですが、プ<br>以下のように表示されます。<br>orldwide)と「日本→米国」送料<br>DIE<br>United States<br>t the seller for additional shipping cost | ンビュー画面の(配送情報<br>ンビュー画面の(配送情報<br>US \$80.00 が表示されます。<br>Service<br>Other (see description)<br>ts and services. |

International shipping 部分の入力:パターン2

以下の方法で、米国プラス以下の他の地域の送料を設定することができます。

| enanonai suitottio                                                                                                    |                                                                                                    |                                                                                                |                                                                                                    |
|----------------------------------------------------------------------------------------------------|----------------------------------------------------------------------------------------------------|------------------------------------------------------------------------------------------------|----------------------------------------------------------------------------------------------------|
|                                                                                                    |                                                                                                    |                                                                                                |                                                                                                    |
| Flat: same cost to all buye<br>Objects                                                                                                    | ers 🚩 —                                                                                                    | _                                                                                              | 0-1 0                                                                                                    |
| Ship to                                                                                                    | Services Kesearch rate                                                                                                    | s                                                                                              |                                                                                                    |
| Choose custom location                                                                                                    |                                                                                                    | inpping                                                                                        | \$ 70.00                                                                                                    |
| N. and S. America                                                                                                    | ✓ Europe                                                                                                    | Asia                                                                                           |                                                                                                    |
| Canada                                                                                                    | Onited Kingdom                                                                                                    | Australia                                                                                      |                                                                                                    |
|                                                                                                    | Germany                                                                                                    | Japan                                                                                          | Æ                                                                                                    |
| Choose custom location V                                                                                                    | Standard Int'l Flat Rate Sh                                                                                                    | ipping                                                                                         | S60.00 Remove s                                                                                                    |
| N and S. America                                                                                                    | Europe                                                                                                    | Asia                                                                                           | ų 00.00                                                                                                    |
|                                                                                                    | United Kingdom                                                                                                    | Australia                                                                                      |                                                                                                    |
|                                                                                                    | Germany                                                                                                    | Janan                                                                                          | $\wedge$                                                                                                    |
| Offer additional service<br>i Exclude countries you dor<br>(If the option does not app                                                                                                    | 't want to ship to by using ti<br>ear. click <b>Add or remove o</b>                                                                                                    | he Exclude shipping lo                                                                         | ocatio                                                                                                    |
| Additional ship to locations                                                                                                    | nuvers contact for costs                                                                                                    | priorite.                                                                                      |                                                                                                    |
| Will ship worldwide                                                                                                    |                                                                                                    |                                                                                                | /                                                                                                    |
| N and S America                                                                                                    | Europe                                                                                                    |                                                                                                | / \                                                                                                    |
| Canad                                                                                                    | Luiope                                                                                                    |                                                                                                |                                                                                                    |
|                                                                                                    |                                                                                                    |                                                                                                |                                                                                                    |
| /17-5                                                                                                    |                                                                                                    |                                                                                                |                                                                                                    |
| /<br><u> </u>                                                                                                    | 選択して特定する地                                                                                                    | 城にチェックを                                                                                        | 入れます (例をげ Eurone)                                                                                                    |
|                                                                                                    | 医死亡のためが                                                                                                    | 気にノエノノセ                                                                                        | Mara (Minia mutope)                                                                                                    |
|                                                                                                    | A AND AND A AND AND |                                                                                                |                                                                                                    |
| (3)は日本から(Euro                                                                                                    | ope)の送料を入力し                                                                                                    | ます。                                                                                            |                                                                                                    |
| <ul> <li>③は日本から(Eur<br/>同様に他の地域を追</li> </ul>                                                                                                    | ope)の送料を入力し<br>加する場合は、④を彡                                                                                                    | ます。<br>フリックします。                                                                                | 最大3つまで一覧の表示は可能です                                                                                                    |
| <ul> <li>(3)は日本から(Eur</li> <li>同様に他の地域を追</li> <li>また削除したい一覧</li> </ul>                                                                                                    | ope)の送料を入力し<br>加する場合は、④をク<br>は <mark>⑤</mark> をクリックしま                                                                                                    | 、ます。<br>フリックします。<br>す Eはパターン                                                                   | 最大3つまで一覧の表示は可能です                                                                                                    |
| ( <mark>3)</mark> は日本から(Eur<br>同様に他の地域を追<br>また削除したい一覧                                                                                                    | ope)の送料を入力し<br>加する場合は、④をタ<br>は <mark>⑤</mark> をクリックしま <sup>、</sup>                                                                                                    | √ます。<br>フ リックします。<br>す。 <mark>E</mark> はパターン                                                   | 最大3つまで一覧の表示は可能です<br>^1の通り何も設定しないでください                                                                                                    |
| ( <del>3</del> )は日本から(Eur<br>同様に他の地域を追<br>また削除したい一覧                                                                                                    | ope)の送料を入力し<br>加する場合は、④を彡<br>は <mark>⑤</mark> をクリックしま <sup>、</sup>                                                                                                    | 、ます。<br>フリックします。<br>す。 <mark>E</mark> はパターン                                                    | 最大3つまで一覧の表示は可能です<br>~1の通り何も設定しないでください                                                                                                    |
| <ul> <li>③は日本から(Eur</li> <li>同様に他の地域を追</li> <li>また削除したい一覧</li> <li>※.以下はこの時点</li> </ul>                                                                                                    | ope)の送料を入力し<br>加する場合は、④をタ<br>は⑤をクリックしま <sup>、</sup><br>では表示されないプ                                                                                                    | ょます。<br>フリックします。<br>す。 <b>E</b> はパターン<br>レビュー画面です                                              | 最大3つまで一覧の表示は可能です<br>1の通り何も設定しないでください<br>すが、プレビュー画面の(配送情報                                                                                                    |
| <ul> <li>(3)は日本から(Eur<br/>同様に他の地域を追<br/>また削除したい一覧</li> <li>※.以下はこの時点</li> <li>Shinning &amp; Paymer</li> </ul>                                                                                                    | ope)の送料を入力し<br>加する場合は、④をタ<br>は⑤をクリックしま <sup>、</sup><br>では表示されないプ                                                                                                    | ます。<br>フリックします。<br>す。Eはパターン<br>レビュー画面です<br>に表示されます                                             | 最大3つまで一覧の表示は可能です<br>1の通り何も設定しないでください<br>すが、プレビュー画面の(配送情報                                                                                                    |
| <ul> <li>③は日本から(Eur<br/>同様に他の地域を追<br/>また削除したい一覧</li> <li>※.以下はこの時点</li> <li>Shipping &amp; Paymer</li> </ul>                                                                                                    | ope)の送料を入力し<br>加する場合は、④をク<br>は⑤をクリックしま<br>では表示されないプ<br>nts 部分は以下のよう                                                                                                    | ます。<br>フリックします。<br>す。Eはパターン<br>レビュー画面です<br>に表示されます。                                            | 最大3つまで一覧の表示は可能です<br>~1の通り何も設定しないでください<br>すが、プレビュー画面の(配送情報<br>。                                                                                                    |
| <ul> <li>(3)は日本から(Eur<br/>同様に他の地域を追<br/>また削除したい一覧</li> <li>※.以下はこの時点</li> <li>Shipping &amp; Paymen<br/>全世界発送可(ship)</li> </ul>                                                                                                    | ope)の送料を入力し<br>加する場合は、④をク<br>は⑤をクリックしま<br>では表示されないプ<br>nts 部分は以下のよう<br>ping to: Worldwide)                                                                                                    | ます。<br>フリックします。<br>す。Eはパターン<br>レビュー画面です<br>に表示されます。<br>と設定した配送                                 | 最大3つまで一覧の表示は可能です<br>1の通り何も設定しないでください<br>すが、プレビュー画面の(配送情報<br>。<br>5<br>先の送料が表示されます。                                                                                                    |
| <ul> <li>③は日本から(Eur<br/>同様に他の地域を追<br/>また削除したい一覧</li> <li>※.以下はこの時点</li> <li>Shipping &amp; Paymer<br/>全世界発送可(ship</li> </ul>                                                                                                    | ope)の送料を入力し<br>加する場合は、④をク<br>は⑤をクリックしま<br>では表示されないプ<br>nts 部分は以下のよう<br>ping to: Worldwide)                                                                                                    | ます。<br>フリックします。<br>す。Eはパターン<br>レビュー画面です<br>に表示されます。<br>と設定した配送                                 | 最大3つまで一覧の表示は可能です<br>1の通り何も設定しないでください<br>すが、プレビュー画面の(配送情報<br>。<br>き先の送料が表示されます。                                                                                                    |
| <ul> <li>(3)は日本から(Eur<br/>同様に他の地域を追<br/>また削除したい一覧</li> <li>※.以下はこの時点</li> <li>Shipping &amp; Paymen<br/>全世界発送可(ship)</li> </ul>                                                                                                    | ope)の送料を入力し<br>加する場合は、④をク<br>は⑤をクリックしま<br>では表示されないプ<br>nts 部分は以下のよう<br>ping to: Worldwide)                                                                                                    | ます。<br>フリックします。<br>す。Eはパターン<br>レビュー画面です<br>に表示されます。<br>と設定した配送                                 | 最大3つまで一覧の表示は可能です<br>1の通り何も設定しないでください<br>すが、プレビュー画面の(配送情報<br>。<br>5<br>5<br>5<br>5<br>5<br>5<br>5<br>5<br>5<br>5<br>5<br>5<br>5<br>5<br>5<br>5<br>5<br>5                                           |
| <ul> <li>(3)は日本から(Eur<br/>同様に他の地域を追<br/>また削除したい一覧</li> <li>※.以下はこの時点</li> <li>Shipping &amp; Paymer<br/>全世界発送可(ship)</li> </ul>                                                                                                    | ope)の送料を入力し<br>加する場合は、④をク<br>は⑤をクリックしま<br>では表示されないプ<br>nts 部分は以下のよう<br>ping to: Worldwide)                                                                                                    | ます。<br>フリックします。<br>す。Eはパターン<br>レビュー画面です<br>に表示されます。<br>と設定した配送                                 | 最大3つまで一覧の表示は可能です<br>イ1の通り何も設定しないでください<br>すが、プレビュー画面の(配送情報<br>。<br>読先の送料が表示されます。                                                                                                    |
| <ul> <li>③は日本から(Eur<br/>同様に他の地域を追<br/>また削除したい一覧</li> <li>※.以下はこの時点</li> <li>Shipping &amp; Paymer<br/>全世界発送可(ship)</li> <li>Shipping to: Worldw</li> <li>Change country: Shipping</li> </ul>                                                                      | ope)の送料を入力し<br>加する場合は、④をク<br>は⑤をクリックしま<br>では表示されないプ<br>nts 部分は以下のよう<br>ping to: Worldwide)<br>ide                                                                                                    | ます。<br>フリックします。<br>す。Eはパターン<br>レビュー画面です<br>に表示されます。<br>と設定した配送                                 | 最大3つまで一覧の表示は可能です<br>イ1の通り何も設定しないでください<br>すが、プレビュー画面の(配送情報<br>。<br>き先の送料が表示されます。                                                                                                    |
| <ul> <li>③は日本から(Eur<br/>同様に他の地域を追<br/>また削除したい一覧</li> <li>※.以下はこの時点</li> <li>Shipping &amp; Paymen<br/>全世界発送可(ship)</li> <li>Shipping to: Worldw</li> <li>Change country: Shipping</li> </ul>                                                                      | ope)の送料を入力し<br>加する場合は、④をク<br>は⑤をクリックしま<br>では表示されないプ<br>nts 部分は以下のよう<br>ping to: Worldwide)<br>ide                                                                                                    | ます。<br>フリックします。<br>す。Eはパターン<br>レビュー画面です<br>に表示されます<br>と設定した配送                                  | 最大3つまで一覧の表示は可能です<br>イ1の通り何も設定しないでください<br>すが、プレビュー画面の(配送情報<br>。<br>送先の送料が表示されます。                                                                                                    |
| <ul> <li>③は日本から(Eur<br/>同様に他の地域を追<br/>また削除したい一覧</li> <li>※.以下はこの時点</li> <li>Shipping &amp; Paymer<br/>全世界発送可(ship)</li> <li>Shipping to: Worldw</li> <li>Change country: Shipping and hand</li> </ul>                                                             | ope)の送料を入力し<br>加する場合は、④をク<br>は⑤をクリックしま<br>では表示されないプ<br>では表示されないプ<br>ints 部分は以下のよう<br>ping to: Worldwide)<br>ide                                                                                                    | ます。<br>フリックします。<br>す。Eはパターン<br>レビュー画面です<br>に表示されます。<br>と設定した配送                                 | 最大3つまで一覧の表示は可能です<br>イ1の通り何も設定しないでください<br>すが、プレビュー画面の(配送情報<br>。<br>話先の送料が表示されます。                                                                                                    |
| <ul> <li>③は日本から(Eur<br/>同様に他の地域を追<br/>また削除したい一覧</li> <li>※.以下はこの時点</li> <li>Shipping &amp; Paymer<br/>全世界発送可(ship)</li> <li>Shipping to: Worldw</li> <li>Change country: Shipping and hand</li> </ul>                                                             | ope)の送料を入力し<br>加する場合は、④をク<br>は⑤をクリックしま<br>では表示されないプ<br>ots 部分は以下のよう<br>ping to: Worldwide)<br>ide                                                                                                    | ます。<br>フリックします。<br>す。E はパターン<br>レビュー画面です<br>に表示されます。<br>と設定した配送                                | 最大3つまで一覧の表示は可能です<br>1の通り何も設定しないでください<br>すが、プレビュー画面の(配送情報<br>。<br>き先の送料が表示されます。<br>Service                                                                                                    |
| <ul> <li>③は日本から(Eur<br/>同様に他の地域を追<br/>また削除したい一覧</li> <li>※.以下はこの時点</li> <li>Shipping &amp; Paymer<br/>全世界発送可(ship)</li> <li>Shipping to: Worldw</li> <li>Change country: Shipping and hand</li> <li>US \$80.00</li> </ul>                                         | ope)の送料を入力し<br>加する場合は、④をク<br>は⑤をクリックしま<br>では表示されないプ<br>ots 部分は以下のよう<br>ping to: Worldwide)<br>ide<br>ow all available てo<br>Unit                                                                                                    | ます。<br>フリックします。<br>す。Eはパターン<br>レビュー画面です<br>に表示されます<br>と設定した配送                                  | 最大 3 つまで一覧の表示は可能です<br>1 の通り何も設定しないでください<br>すが、プレビュー画面の(配送情報<br>。<br>5<br>5<br>5<br>5<br>5<br>5<br>5<br>5<br>5<br>5<br>5<br>5<br>5                                                                 |
| <ul> <li>③は日本から(Eur<br/>同様に他の地域を追<br/>また削除したい一覧</li> <li>※.以下はこの時点</li> <li>Shipping &amp; Paymer<br/>全世界発送可(ship)</li> <li>Shipping to: Worldw</li> <li>Change country: Shipping and hand</li> <li>US \$80.00</li> </ul>                                         | ope)の送料を入力し<br>加する場合は、④をク<br>は⑤をクリックしま<br>では表示されないプ<br>ots 部分は以下のよう<br>ping to: Worldwide)<br>ide<br>ow all available                                                                                                    | ます。<br>フリックします。<br>す。Eはパターン<br>レビュー画面です<br>に表示されます。<br>と設定した配送                                 | 最大 3 つまで一覧の表示は可能です<br>1 の通り何も設定しないでください<br>すが、プレビュー画面の(配送情報<br>5<br>5<br>5<br>5<br>5<br>5<br>5<br>5<br>5<br>5<br>5<br>5<br>5                                                                      |
| <ul> <li>③は日本から(Eur<br/>同様に他の地域を追<br/>また削除したい一覧</li> <li>※.以下はこの時点</li> <li>Shipping &amp; Paymer<br/>全世界発送可(ship)</li> <li>Shipping to: Worldw</li> <li>Change country: Shipping and hand</li> <li>US \$80.00</li> </ul>                                         | ope)の送料を入力し<br>加する場合は、④をク<br>は⑤をクリックしま<br>では表示されないプ<br>nts 部分は以下のよう<br>ping to: Worldwide)<br>ide<br>ow all available てo<br>Unit                                                                                                    | ます。<br>フリックします。<br>す。Eはパターン<br>レビュー画面です<br>に表示されます<br>と設定した配送                                  | 最大 3 つまで一覧の表示は可能です<br>1 の通り何も設定しないでください<br>すが、プレビュー画面の(配送情報<br>。<br>5<br>5<br>5<br>5<br>5<br>5<br>5<br>5<br>5<br>5<br>5<br>5<br>5                                                                 |
| <ul> <li>③は日本から(Eur<br/>同様に他の地域を追<br/>また削除したい一覧</li> <li>※.以下はこの時点<br/>Shipping &amp; Paymer<br/>全世界発送可(ship)</li> <li>Shipping to: Worldw<br/>Change country: Shipping and hand<br/>US \$80.00</li> <li>US \$70.00</li> </ul>                                    | ope)の送料を入力し<br>加する場合は、④をク<br>は⑤をクリックしま<br>では表示されないプ<br>nts 部分は以下のよう<br>ping to: Worldwide)<br>ide<br>ow all available てo<br>Unit                                                                                                    | ます。<br>フリックします。<br>す。Eはパターン<br>レビュー画面です<br>に表示されます。<br>と設定した配送<br>ed States                    | 最大 3 つまで一覧の表示は可能です<br>1 の通り何も設定しないでください<br>すが、プレビュー画面の(配送情報<br>。<br>き先の送料が表示されます。<br>Service<br>Other (see description)<br>Standard Int'l Flat Rate Shipping                                      |
| <ul> <li>③は日本から(Eur<br/>同様に他の地域を追<br/>また削除したい一覧</li> <li>※.以下はこの時点<br/>Shipping &amp; Paymer<br/>全世界発送可(ship</li> <li>Shipping to: Worldw<br/>Change country: Shipping and hand<br/>US \$80.00<br/>US \$70.00</li> </ul>                                          | ope)の送料を入力し<br>加する場合は、④をク<br>は⑤をクリックしま<br>では表示されないプ<br>nts 部分は以下のよう<br>ping to: Worldwide)<br>ide<br>ow all available てo<br>Unit                                                                                                    | ます。<br>フリックします。<br>す。Eはパターン<br>レビュー画面です<br>に表示されます。<br>と設定した配送                                 | 最大 3 つまで一覧の表示は可能です<br>1 の通り何も設定しないでください<br>すが、プレビュー画面の(配送情報<br>。<br>き先の送料が表示されます。<br>Service<br>Other (see description)<br>Standard Int'l Flat Rate Shipping                                      |
| <ul> <li>③は日本から(Eur<br/>同様に他の地域を追<br/>また削除したい一覧</li> <li>※.以下はこの時点<br/>Shipping &amp; Paymer<br/>全世界発送可(ship</li> <li>Shipping to: Worldw<br/>Change country: Shipping and hand<br/>US \$80.00</li> <li>US \$70.00</li> <li>US \$60.00</li> </ul>                 | ope)の送料を入力し<br>加する場合は、④をク<br>は⑤をクリックしま<br>では表示されないプ<br>nts 部分は以下のよう<br>ping to: Worldwide)<br>ide<br>ow all available てo<br>Unit<br>Eur                                                                                                    | ます。<br>フリックします。<br>す。Eはパターン<br>レビュー画面です<br>に表示されます<br>と設定した配送<br>ted States<br>ope             | 最大 3 つまで一覧の表示は可能です<br>1 の通り何も設定しないでください<br>すが、プレビュー画面の(配送情報<br>5<br>5<br>5<br>5<br>5<br>5<br>5<br>5<br>5<br>5<br>5<br>5<br>5                                                                      |
| <ul> <li>③は日本から(Eur<br/>同様に他の地域を追<br/>また削除したい一覧</li> <li>※.以下はこの時点<br/>Shipping &amp; Paymer<br/>全世界発送可(ship)</li> <li>Shipping to: Worldw<br/>Change country: Shipping and hand<br/>US \$80.00</li> <li>US \$70.00</li> <li>US \$60.00</li> </ul>                | ope)の送料を入力し<br>加する場合は、④をク<br>は⑤をクリックしま<br>では表示されないプ<br>nts 部分は以下のよう<br>ping to: Worldwide)<br>ide<br>ow all available て<br>Unit<br>Eur<br>Aus                                                                                                    | ます。<br>フリックします。<br>す。Eはパターン<br>レビュー画面です<br>に表示されます。<br>と設定した配送<br>ed States<br>ope<br>stralia  | 最大 3 つまで一覧の表示は可能です。<br>1 の通り何も設定しないでください<br>すが、プレビュー画面の(配送情報<br>。<br>5<br>5<br>5<br>5<br>5<br>5<br>5<br>5<br>5<br>5<br>5<br>5<br>5<br>5<br>5<br>5<br>5<br>5                                       |
| <ul> <li>③は日本から(Eur<br/>同様に他の地域を追<br/>また削除したい一覧</li> <li>※.以下はこの時点</li> <li>Shipping &amp; Paymer<br/>全世界発送可(ship)</li> <li>Shipping to: Worldw</li> <li>Change country: Shipping and hand</li> <li>US \$80.00</li> <li>US \$70.00</li> <li>US \$60.00</li> </ul> | ope)の送料を入力し<br>加する場合は、④をク<br>は⑤をクリックしま<br>では表示されないプ<br>nts 部分は以下のよう<br>ping to: Worldwide)<br>ide<br>ow all available て<br>Unit<br>Eur<br>Aus                                                                                                    | ます。<br>フリックします。<br>す。Eはパターン<br>レビュー画面です<br>に表示されます。<br>と設定した配送<br>ded States<br>ope<br>stralia | 最大 3 つまで一覧の表示は可能です<br>1 の通り何も設定しないでください<br>すが、プレビュー画面の(配送情報<br>。<br>5先の送料が表示されます。<br>Service<br>Other (see description)<br>Standard Int'l Flat Rate Shipping<br>Standard Int'l Flat Rate Shipping |

## 出品アイテムの所在地の表示設定

International options (2) • Handling cost: US \$0.00 Change

Item location ② Zama, Kanagawa-ken, Japan Change location

**18**.

出品アイテムのロケーション(所在地)を設定します。 Japan だけでも構いませんが、都道府県以下まで表示で きます。設定は「Change location」をクリックしてロケ ーション情報を書き込みます。

特定の買い手からの入札ブロックと、返品条件の設定

18. 特定の買い手からの入札ブロック設定ができますが、不要な場合は何もしないでください。 また、以下の Sales tax は何も設定しないでください。

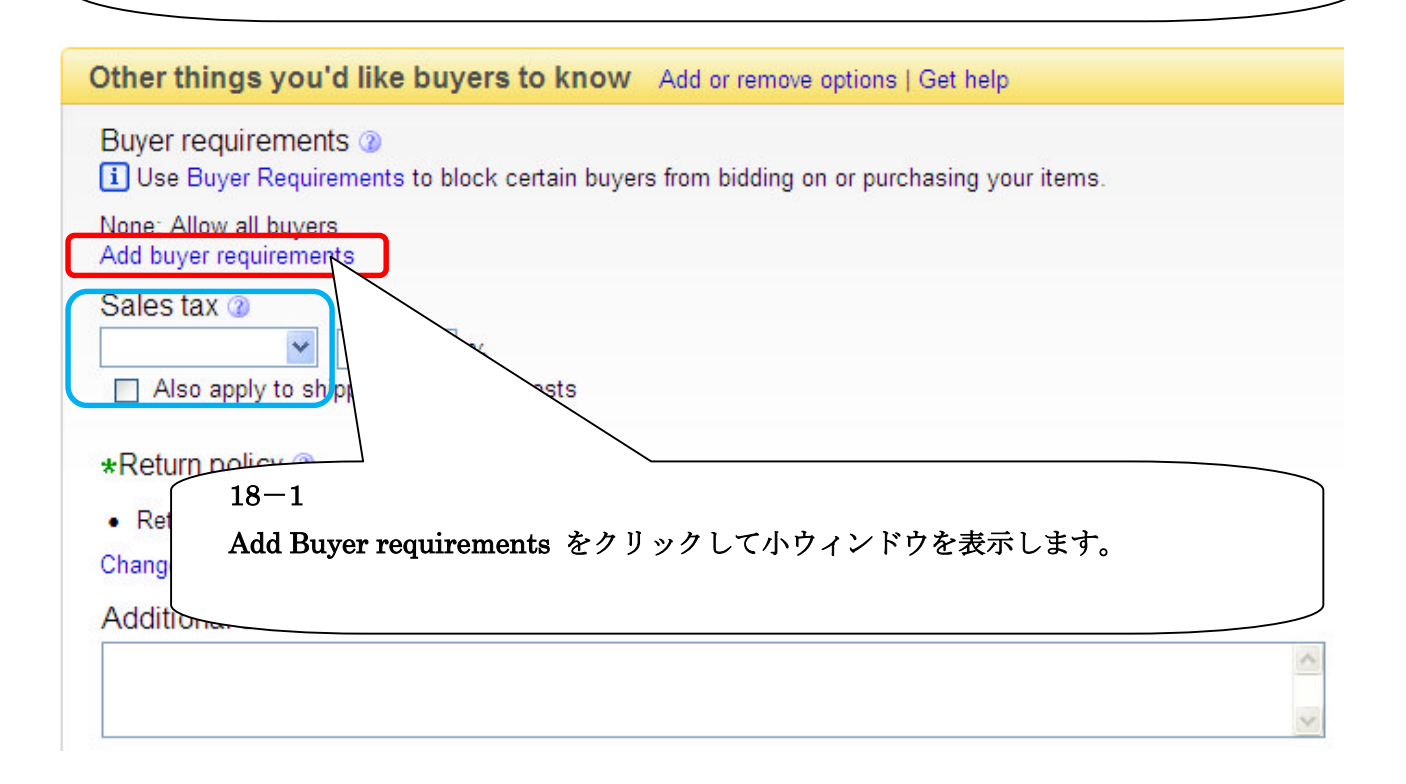

小ウィンドウが表示されます(特定の買い手からの入札ブロック設定)

| Block certain buyers from bidding on or purchasing your items  Slock buyers who:  Don't have a PayPal account PayPal account holders have up to an 80% lower Unpaid Item rate. Have received 2 Unpaid item Strike(s) within 1 month(s) Have a feedback score equal to or lower than 1 month(s) Have a feedback score equal to or lower than 1 month(s) Have a feedback score equal to or lower than 1 month(s) Bave Cancel  18-2  18-2  18-2  18-2  18-2  18-2  18-2  18-2  18-2  18-2  18-2  18-2  18-2  18-2  18-2  18-2  18-2  18-2  18-2  18-2  18-2  18-2  18-2  18-2  18-2  18-2  18-2  18-2  18-2  18-2  18-2  18-2  18-2  18-2  18-2  18-2  18-2  18-2  18-2  18-2  18-2  18-2  18-2  18-2  18-2  18-2  18-2  18-2  18-2  18-2  18-2  18-2  18-2  18-2  18-2  18-2  18-2  18-2  18-2  18-2  18-2  18-2  18-2  18-2  18-2  18-2  18-2  18-2  18-2  18-2  18-2  18-2  18-2  18-2  18-2  18-2  18-2  18-2  18-2  18-2  18-2  18-2  18-2  18-2  18-2  18-2  18-2  18-2  18-2  18-2  18-2  18-2  18-2  18-2  18-2  18-2  18-2  18-2  18-2  18-2  18-2  18-2  18-2  18-2  18-2  18-2  18-2  18-2  18-2  18-2  18-2  18-2  18-2  18-2  18-2  18-2  18-2  18-2  18-2  18-2  18-2  18-2  18-2  18-2  18-2  18-2  18-2  18-2  18-2  18-2  18-2  18-2  18-2  18-2  18-2  18-2  18-2  18-2  18-2  18-2  18-2  18-2  18-2  18-2  18-2  18-2  18-2  18-2  18-2  18-2  18-2  18-2  18-2  18-2  18-2  18-2  18-2  18-2  18-2  18-2  18-2  18-2  18-2  18-2  18-2  18-2  18-2  18-2  18-2  18-2  18-2  18-2  18-2  18-2  18-2  18-2  18-2  18-2  18-2  18-2  18-2  18-2  18-2  18-2  18-2  18-2  18-2  18-2  18-2  18-2  18-2  18-2  18-2  18-2  18-2  18-2  18-2  18-2  18-2  18-2  18-2  18-2  18-2  18-2  18-2  18-2  18-2  18-2  18-2  18-2  18-2  18-2  18-2  18-2  18-2  18-2  18-2  18-2  18-2  18-2  18-2  18-2  18-2  18-2  18-2  18-2  18-2  18-2  18-2  18-2  18-2  18-2  18-2  18-2  18-2  18-2  18-2  18-2  18-2  18-2  18-2  18-2  18-2  18-2  18-2  18-2  18-2  18-2  18-2  18-2  18-2  18-2  18-2  18-2  18-2  18-2  18-2  18-2  18-2  18-2  18-2  18-2  18-2  18-2  18-2  18-2  18-2  18-2  18-2  18-2  18-2  18-2                           | 3 | uyer requirements                                                               |
|----------------------------------------------------------------------------------------------------|---|---------------------------------------------------------------------------------|
| Block buyers who:<br>○ Don't have a PayPal account<br>PayPal account holders have up to an 80% lower Unpaid Item rate.<br>Have received 2 Unpaid item Strike(s) within 1 month(s)<br>Are registered in countries to which I don't ship<br>Have 4 Policy violation report(s) within 1 month(s)<br>Have a feedback score equal to or lower than 1 m<br>Have bid on or bought my items within the last 10 days and met my<br>limit of 10 m<br>Only apply this block to buyers who have a feedback score<br>equal to or lower than 5 m<br>Bave Cancel<br>18-2<br>XAt&をプロックしたい条件にチェックを入れます。<br>PayPal に加入してないユーザー<br>Unpaid Item (未払い請求) をO月以内にO回受けたユーザー<br>第送不可の国の登録ユーザー<br>Jupaid Item (未払い請求) をO月以内にO回受けたユーザー<br>Jupaid Item (未払い請求) をO月以内にO回受けたユーザー<br>Jupaid Item (未払い請求) とO月以内にO回受けたユーザー<br>Jupaid Item (太払い請求) とO月以内にO回受けたユーザー<br>Jupaid Item (太払い請求) をO月以内にO回受けたユーザー<br>Jupaid Item (太払い請求) をO月以内にO回受けたユーザー<br>Jupaid Item (太払い請求) をO月以内にO回受けたユーザー<br>Jupaid Item (太払い請求) をO月以内にOI回受けたユーザー<br>Jupaid Item (太払い請求) をO月以内にOI回受けたユーザー<br>Jupaid Item (太払い請求) をO月以内にOI回受けたユーザー<br>Jupaid Item (太払い請求) をO月以内にOI回受けたユーザー<br>Jupaid Item (太払い請求) をO月以内にOI回受けたユーザー<br>Jupaid Item (太払い請求) をO月以内にOI回受けたユーザー<br>Jupaid Item (太払い請求) をO月以内にOI回受けたユーザー<br>Jupaid Item (太払い請求) をO月以内にOI回受けたユーザー<br>Jupaid Item (太上購入とている場合は<br>O点までの入札と購入を制限<br>Jupater (Save) ボタンをクリックします。                                                                                                    |   | Block certain buyers from bidding on or purchasing your items                   |
| <ul> <li>□ Don't have a PayPal account<br/>PayPal account holders have up to an 80% lower Unpaid Item rate.</li> <li>□ Have received 2 ♥ Unpaid item Strike(s) within 1 ♥ month(s)</li> <li>□ Are registered in councies to which I don't ship</li> <li>□ Have 4 ♥ Policy violation report(s) within 1 ♥ month(s)</li> <li>□ Have a feedback score equal to or lower than 1 ♥</li> <li>□ Have bid on or bought my items within the last 10 days and met my<br/>limit of 10 ♥</li> <li>□ Only apply this block to buyers who have a feedback score<br/>equal to or lower than 5 ♥</li> <li>■ BayPal に加入してないユーザー</li> <li>□ Unpaid Item (未払い請求) をO月以内に〇回受けたユーザー</li> <li>□ 発送不可の国の登録ユーザー</li> <li>□ 規定違反通知をO月以内に〇回受けたユーザー</li> <li>□ ブィードバック評価が〇と同じまたはそれ以下のユーザー</li> <li>□ 過去 10 目間に私の出品アイテムに入札、もしくは購入している場合は<br/>O点までの入札と購入を制限</li> <li>□ フィードバック評価が〇と同じまたはそれ以下のユーザー</li> <li>以上にチェックを入れ「Save」ボタンをクリックします。</li> </ul>                                                                                                    | B | Block buyers who:                                                               |
| <ul> <li>PayPal account holders have up to an 80% lower Unpaid item rate.</li> <li>Have received 2 ♥ Unpaid item Strike(s) within 1 ♥ month(s)</li> <li>Are registered in councies to which I don't ship</li> <li>Have 4 ♥ Policy violation report(s) within 1 ♥ month(s)</li> <li>Have a feedback score equal to or lower than 1 ♥</li> <li>Have bid on or bought my items within the last 10 days and met my limit of 10 ♥</li> <li>Only apply this block to buyers who have a feedback score equal to or lower than 5 ♥</li> <li>Save Cancel</li> <li>18-2</li> <li>Atkeプロックしたい条件にチェックを入れます。</li> <li>PayPal に加入してないユーザー</li> <li>Unpaid Item (未払い請求) をO月以内にO回受けたユーザー</li> <li>第送不可の国の登録ユーザー</li> <li>規定違反通知をO月以内にO回受けたユーザー</li> <li>フィードバック評価がOと同じまたはそれ以下のユーザー</li> <li>以上にチェックを入れ「Save」ボタンをクリックします。</li> </ul>                                                                                                    |   | Don't have a PayPal account                                                     |
| <ul> <li>Have received 2 ♥ Unpaid item Strike(s) within 1 ♥ month(s)</li> <li>Are registered in countries to which I don't ship</li> <li>Have 4 ♥ Policy violation report(s) within 1 ♥ month(s)</li> <li>Have a feedback score equal to or lower than 1 ♥</li> <li>Have bid on or bought my items within the last 10 days and met my limit of 10 ♥</li> <li>Only apply this block to buyers who have a feedback score equal to or lower than 5 ♥</li> <li>Save Cancel</li> <li>18-2</li> <li>Atkeプロックしたい条件にチェックを入れます。</li> <li>PayPal に加入してないユーザー</li> <li>規定違反通知を〇月以内に〇回受けたユーザー</li> <li>現定違反通知を〇月以内に〇回受けたユーザー</li> <li>コィードバック評価が〇と同じまたはそれ以下のユーザー</li> <li>以上にチェックを入れ「Save」ボタンをクリックします。</li> </ul>                                                                                                    |   | PayPal account holders have up to an 80% lower Unpaid Item rate.                |
| <ul> <li>Are registered in countries to which I don't ship</li> <li>Have 4 ♥ Policy violation report(s) within 1 ♥ month(s)</li> <li>Have a feedback score equal to or lower than 1 ♥</li> <li>Have bid on or bought my items within the last 10 days and met my limit of 10 ♥</li> <li>Only apply this block to buyers who have a feedback score equal to or lower than 5 ♥</li> <li>18-2</li> <li>At&amp; &amp; Z Tu &gt; 0 L to V &amp; (L + T) + (L + T) + (</li></ul> |   | Have received 2 Y Unpaid item Strike(s) within 1 Y month(s)                     |
| <ul> <li>Have 4 ♥ Policy violation report(s) within 1 ♥ month(s)</li> <li>Have a feedback score equal to or lower than 1 ♥</li> <li>Have bid on or bought my items within the last 10 days and met my limit of 10 ♥</li> <li>Only apply this block to buyers who have a feedback score equal to or lower than 5 ♥</li> <li>Save Cancel ♥</li> <li>18-2</li> <li>Atkeブロックしたい条件にチェックを入れます。</li> <li>PayPal に加入してないユーザー</li> <li>Unpaid Item (未払い請求) をO月以内にO回受けたユーザー</li> <li>発送不可の国の登録ユーザー</li> <li>規定違反通知をO月以内にO回受けたユーザー</li> <li>フィードバック評価がOと同じまたはそれ以下のユーザー</li> <li>過去 10 日間に私の出品アイテムに入札、もしくは購入している場合は O点までの入札と購入を制限</li> <li>フィードバック評価がOと同じまたはそれ以下のユーザー</li> <li>以上にチェックを入れ「Save」ボタンをクリックします。</li> </ul>                                                                                                    |   | Are registered in countries to which I don't ship                               |
| <ul> <li>Have a feedback score equal to or lower than 1 ♥</li> <li>Have bid on or bought my items within the last 10 days and met my limit of 10 ♥</li> <li>Only apply this block to buyers who have a feedback score equal to or lower than 5 ♥</li> <li>Save Cancel</li> <li>18-2</li> <li>Atkをブロックしたい条件にチェックを入れます。</li> <li>PayPal に加入してないユーザー</li> <li>Unpaid Item (未払い請求) をO月以内に〇回受けたユーザー</li> <li>発送不可の国の登録ユーザー</li> <li>規定違反通知をO月以内に〇回受けたユーザー</li> <li>フィードバック評価が〇と同じまたはそれ以下のユーザー</li> <li>込上に手ェックを入れ「Save」ボタンをクリックします。</li> </ul>                                                                                                    |   | Have 4 Y Policy violation report(s) within 1 Y month(s)                         |
| <ul> <li>Have bid on or bought my items within the last 10 days and met my<br/>limit of 10 ●</li> <li>Only apply this block to buyers who have a feedback score<br/>equal to or lower than 5 ●</li> <li>Save Cancel</li> <li>18-2</li> <li>Atkをブロックしたい条件にチェックを入れます。</li> <li>PayPal に加入してないユーザー</li> <li>Unpaid Item (未払い請求) を〇月以内に〇回受けたユーザー</li> <li>発送不可の国の登録ユーザー</li> <li>規定違反通知を〇月以内に〇回受けたユーザー</li> <li>フィードバック評価が〇と同じまたはそれ以下のユーザー</li> <li>し点までの入札と購入を制限</li> <li>フィードバック評価が〇と同じまたはそれ以下のユーザー</li> <li>以上にチェックを入れ「Save」ボタンをクリックします。</li> </ul>                                                                                                    |   | □ Have a feedback score equal to or lower than -1 💌                             |
| <ul> <li>○ Only apply this block to buyers who have a feedback score equal to or lower than 5 ♥</li> <li>○ Gardel</li> <li>18-2</li> <li>18-2</li> <li>八札をブロックしたい条件にチェックを入れます。</li> <li>○ PayPal に加入してないユーザー</li> <li>○ Unpaid Item (未払い請求) を〇月以内に〇回受けたユーザー</li> <li>○ 発送不可の国の登録ユーザー</li> <li>○ 規定違反通知を〇月以内に〇回受けたユーザー</li> <li>○ フィードバック評価が〇と同じまたはそれ以下のユーザー</li> <li>○ 過去 10 日間に私の出品アイテムに入札、もしくは購入している場合は 〇点までの入札と購入を制限</li> <li>○ フィードバック評価が〇と同じまたはそれ以下のユーザー</li> <li>以上にチェックを入れ「Save」ボタンをクリックします。</li> </ul>                                                                                                    |   | ☐ Have bid on or bought my items within the last 10 days and met my limit of 10 |
| 18-2         入札をブロックしたい条件にチェックを入れます。         □ PayPal に加入してないユーザー         □ Unpaid Item (未払い請求) をO月以内にO回受けたユーザー         □ 発送不可の国の登録ユーザー         □ 規定違反通知をO月以内にO回受けたユーザー         □ フィードバック評価がOと同じまたはそれ以下のユーザー         □ 過去 10 日間に私の出品アイテムに入札、もしくは購入している場合は<br>O点までの入札と購入を制限         □ フィードバック評価がOと同じまたはそれ以下のユーザー         以上にチェックを入れ「Save」ボタンをクリックします。                                                                                                    |   | Only apply this block to buyers who have a feedback score                       |
| <ul> <li>18-2</li> <li>入札をブロックしたい条件にチェックを入れます。</li> <li>PayPal に加入してないユーザー</li> <li>Unpaid Item (未払い請求)を〇月以内に〇回受けたユーザー</li> <li>発送不可の国の登録ユーザー</li> <li>規定違反通知を〇月以内に〇回受けたユーザー</li> <li>フィードバック評価が〇と同じまたはそれ以下のユーザー</li> <li>過去 10 日間に私の出品アイテムに入札、もしくは購入している場合は<br/>〇点までの入札と購入を制限</li> <li>フィードバック評価が〇と同じまたはそれ以下のユーザー</li> <li>以上にチェックを入れ「Save」ボタンをクリックします。</li> </ul>                                                                                                    |   | Save Cancel e                                                                   |
| <ul> <li>入札をブロックしたい条件にチェックを入れます。</li> <li>□ PayPal に加入してないユーザー</li> <li>□ Unpaid Item (未払い請求) を○月以内に○回受けたユーザー</li> <li>□ 発送不可の国の登録ユーザー</li> <li>□ 規定違反通知を○月以内に○回受けたユーザー</li> <li>□ フィードバック評価が○と同じまたはそれ以下のユーザー</li> <li>□ 過去 10 日間に私の出品アイテムに入札、もしくは購入している場合は<br/>○点までの入札と購入を制限</li> <li>□ フィードバック評価が○と同じまたはそれ以下のユーザー</li> <li>以上にチェックを入れ「Save」ボタンをクリックします。</li> </ul>                                                                                                    |   | 18-2                                                                            |
| <ul> <li>□ PayPal に加入してないユーザー</li> <li>□ Unpaid Item (未払い請求) を○月以内に○回受けたユーザー</li> <li>□ 発送不可の国の登録ユーザー</li> <li>□ 規定違反通知を○月以内に○回受けたユーザー</li> <li>□ フィードバック評価が○と同じまたはそれ以下のユーザー</li> <li>□ 過去 10 日間に私の出品アイテムに入札、もしくは購入している場合は<br/>○点までの入札と購入を制限</li> <li>□ フィードバック評価が○と同じまたはそれ以下のユーザー</li> <li>以上にチェックを入れ「Save」ボタンをクリックします。</li> </ul>                                                                                                    |   | / 入札をブロックしたい条件にチェックを入れます。                                                       |
| <ul> <li>□ Unpaid Item (未払い請求)を○月以内に○回受けたユーザー</li> <li>□ 発送不可の国の登録ユーザー</li> <li>□ 規定違反通知を○月以内に○回受けたユーザー</li> <li>□ フィードバック評価が○と同じまたはそれ以下のユーザー</li> <li>□ 過去 10 日間に私の出品アイテムに入札、もしくは購入している場合は<br/>○点までの入札と購入を制限</li> <li>□ フィードバック評価が○と同じまたはそれ以下のユーザー</li> <li>以上にチェックを入れ「Save」ボタンをクリックします。</li> </ul>                                                                                                    |   | □ PayPal に加入してないユーザー                                                            |
| <ul> <li>□ 発送不可の国の登録ユーザー</li> <li>□ 規定違反通知を○月以内に○回受けたユーザー</li> <li>□ フィードバック評価が○と同じまたはそれ以下のユーザー</li> <li>□ 過去 10 日間に私の出品アイテムに入札、もしくは購入している場合は<br/>○点までの入札と購入を制限</li> <li>□ フィードバック評価が○と同じまたはそれ以下のユーザー</li> <li>以上にチェックを入れ「Save」ボタンをクリックします。</li> </ul>                                                                                                    |   | □ Unpaid Item(未払い請求)を○月以内に○回受けたユーザー                                             |
| <ul> <li>規定違反通知を〇月以内に〇回受けたユーザー</li> <li>フィードバック評価が〇と同じまたはそれ以下のユーザー</li> <li>過去 10 日間に私の出品アイテムに入札、もしくは購入している場合は<br/>〇点までの入札と購入を制限</li> <li>フィードバック評価が〇と同じまたはそれ以下のユーザー</li> <li>以上にチェックを入れ「Save」ボタンをクリックします。</li> </ul>                                                                                                    |   | □ 発送不可の国の登録ユーザー                                                                 |
| <ul> <li>フィードバック評価が〇と同じまたはそれ以下のユーザー</li> <li>過去 10 日間に私の出品アイテムに入札、もしくは購入している場合は<br/>〇点までの入札と購入を制限</li> <li>フィードバック評価が〇と同じまたはそれ以下のユーザー</li> <li>以上にチェックを入れ「Save」ボタンをクリックします。</li> </ul>                                                                                                    |   | □ 規定違反通知を○月以内に○回受けたユーザー                                                         |
| <ul> <li>□ 過去 10 日間に私の出品アイテムに入札、もしくは購入している場合は</li> <li>○点までの入札と購入を制限</li> <li>□ フィードバック評価が○と同じまたはそれ以下のユーザー</li> <li>以上にチェックを入れ「Save」ボタンをクリックします。</li> </ul>                                                                                                    |   | □ フィードバック評価が○と同じまたはそれ以下のユーザー                                                    |
| <ul> <li>○点までの入札と購入を制限</li> <li>□ フィードバック評価が○と同じまたはそれ以下のユーザー</li> <li>以上にチェックを入れ「Save」ボタンをクリックします。</li> </ul>                                                                                                    |   | □ 過去 10 日間に私の出品アイテムに入札、もしくは購入している場合は                                            |
| □ フィードバック評価が○と同じまたはそれ以下のユーザー<br>以上にチェックを入れ「Save」ボタンをクリックします。                                                                                                    |   | 〇点までの入札と購入を制限                                                                   |
| 以上にチェックを入れ「Save」ボタンをクリックします。                                                                                                    |   | □ フィードバック評価が○と同じまたはそれ以下のユーザー                                                    |
|                                                                                                    |   | <br>  以上にチェックを入れ「Save」ボタンをクリックします。                                              |
| -                                                                                                    |   |                                                                                 |

#### 特定の買い手からの入札ブロック設定が完了

例えば、全項目にチェックを入れた場合以下のように表示されます。

Other things you'd like buyers to know Add or remove options | Get help

#### Buyer requirements (2)

i Use Buyer Requirements to block certain buyers from bidding on or purchasing your items.

Block buyers who:

- Don't have a PayPal account
- Have received 2 Unpaid item Strike(s) within 1 month(s)
- Are registered in countries to which I don't ship
- Have 4 Policy violation report(s) within 1 month(s)
- Have a feedback score equal to or lower than -1

Have bid on or bought my items in the last 10 days and have met my limit of 10 who have a feedback score of 5 or lower
 Change buyer requirements

#### 返品規定:Return Policy

**19. Return Accepted** (返品可)、**Return Not Accepted** (返品不可) いずれか にチェックを入れて「**Save**」ボタンをクリックします。

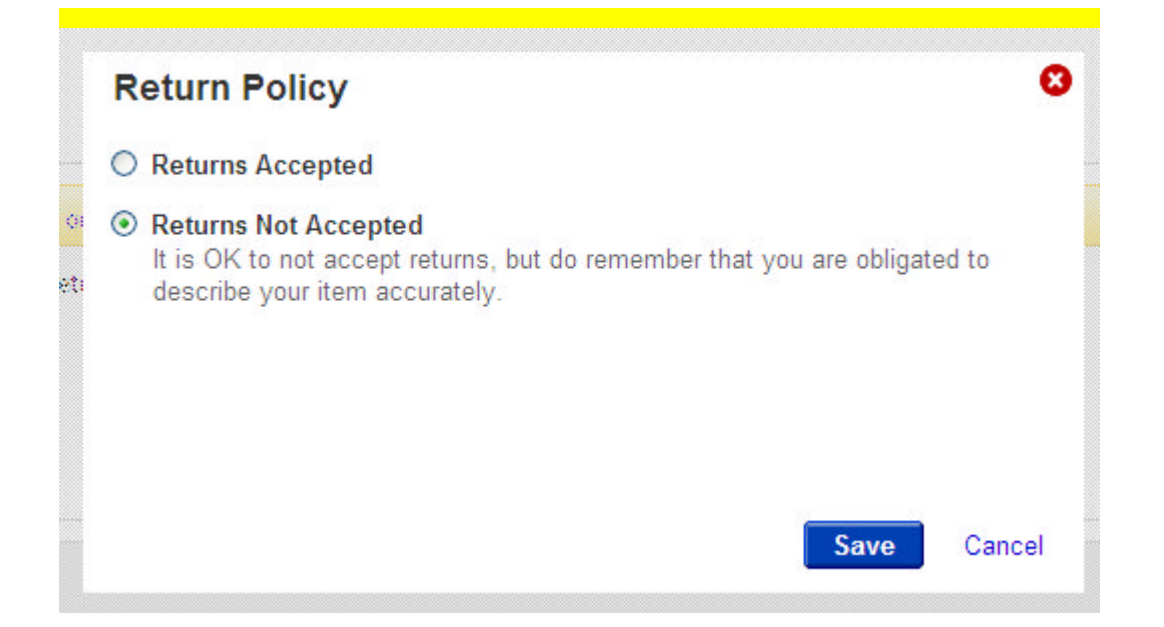

#### 返品を受け付けない場合以下が表示されます

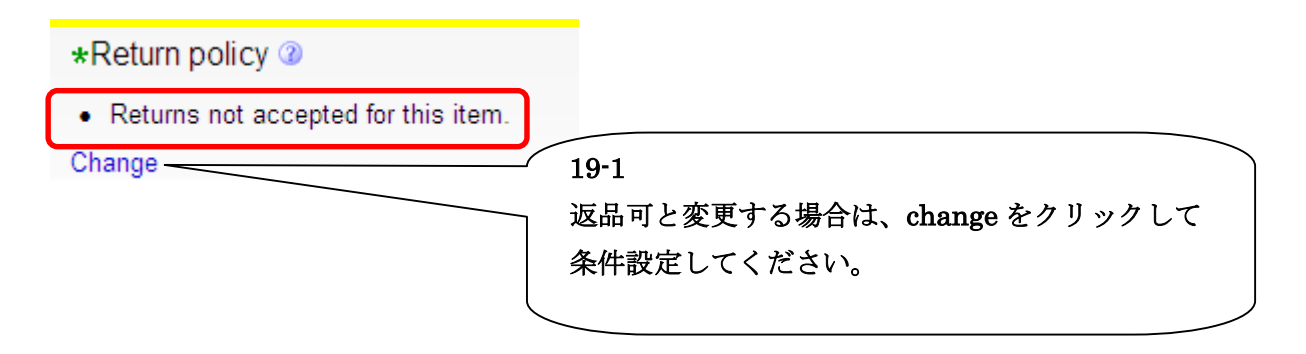

## 返品を受け付ける場合以下が表示されます

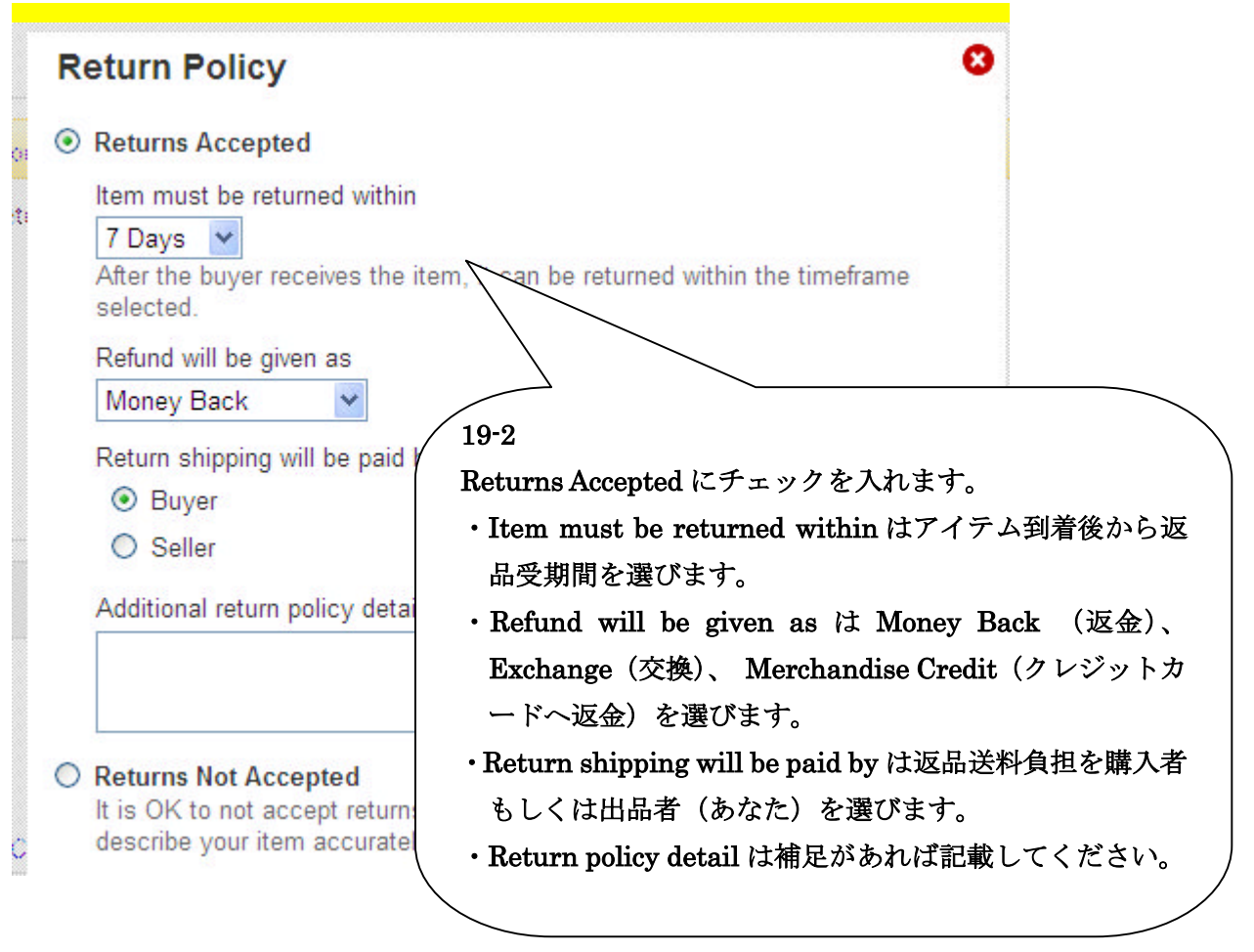

## 以上で出品設定は完了です。次は最終画面です。

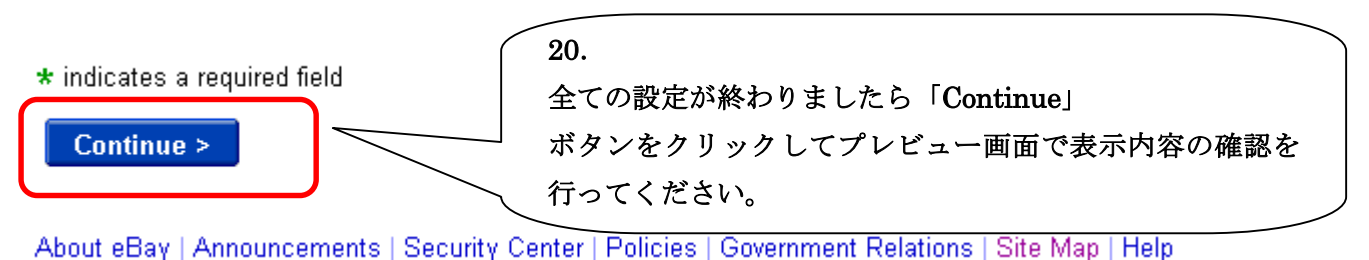

## 最終画面

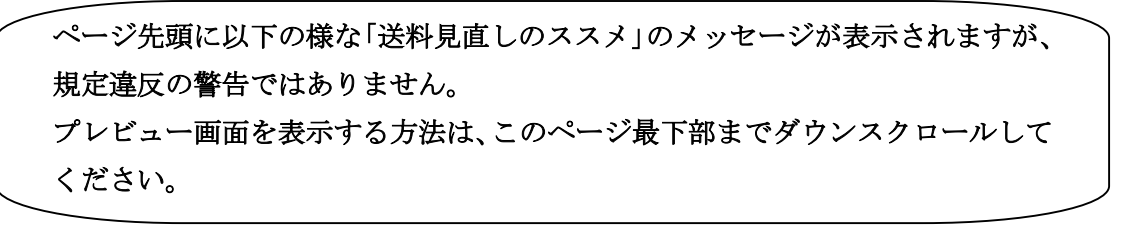

 1. SECT CALCHOON
 2. CREAT YOOR LISTING
 3. REVIEW YOUR LISTING

 Sector
 Image: Comparison of the sector of the sector

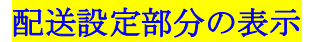

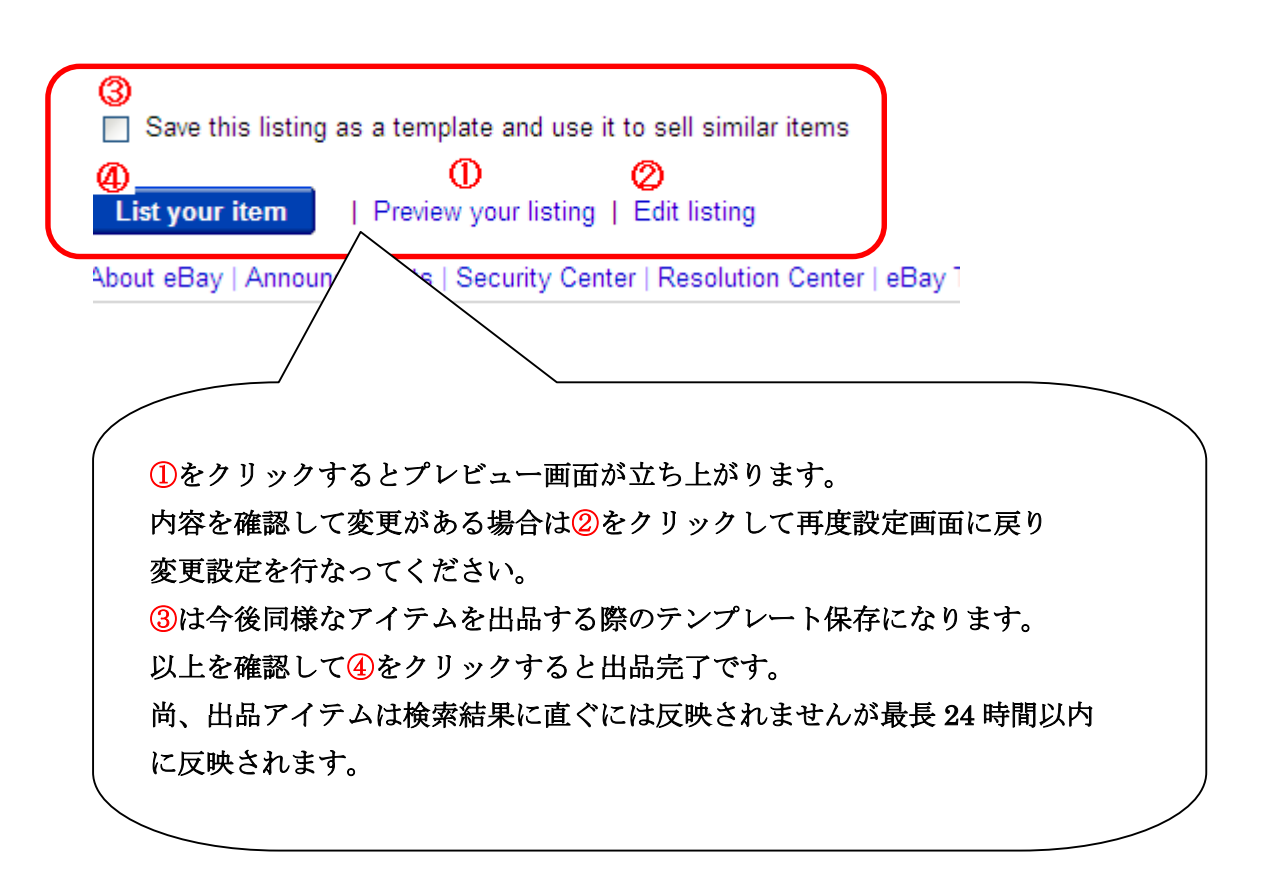